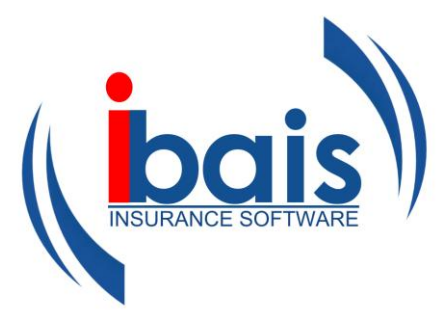

## **Chapter 8 – Table of Contents**

| CHAPTER 8 - SUNRISE                                          | 8-1  |
|--------------------------------------------------------------|------|
| CONFIGURATION                                                |      |
| Before you Start                                             | 8-1  |
| SUNRISE PROCESSING                                           |      |
| Processing a Sunrise Quote                                   | 8-3  |
| Editing a Sunrise Quotation/Converting a Quote to New Policy |      |
| Endorsements and Cancellations                               |      |
| Sunrise Lapse                                                |      |
| Renewals                                                     |      |
| Renewing Existing Sunrise Policies                           |      |
| Import Renewals                                              | 8-13 |
| Processing an Import Download as New Policy                  |      |
| Processing an Import Download as a Renewal                   |      |
| Amending Sunrise Renewals                                    | 8-17 |
| Referral                                                     | 8-18 |
| Suspending a Transaction                                     | 8-18 |
| Sunrise Policies Requiring Closure                           | 8-19 |
| Manual Close                                                 | 8-20 |
| Recovery Transactions                                        | 8-21 |
| Printing the Insurer Document                                | 8-24 |
| List Documents                                               | 8-25 |
| Online Quoting                                               | 8-26 |
| Start Quoting                                                | 8-28 |
| Get Quote List                                               | 8-31 |
| Sunrise Placements                                           | 8-31 |
| Invoke Sunrise Placements                                    | 8-33 |
| Get Sunrise Placements                                       | 8-34 |

## Configuration

### **Before you Start**

**bais** is a fully accredited Sunrise application and uses the functionality available in the Internet Explorer browser.

We have found some insurance products that do not fully comply with the browser environment and it is necessary to change a setting in your browser to ensure that all products behave in an acceptable manner.

To make the changes, please do the following:

#### In Internet Explorer, click on TOOLS, then INTERNET OPTIONS.

You will be presented with the following form:

| Internet Options                                                                                   |            |            |                |          | ? 🗙      |  |  |  |  |  |  |  |
|----------------------------------------------------------------------------------------------------|------------|------------|----------------|----------|----------|--|--|--|--|--|--|--|
| General Security                                                                                   | Privacy    | Content    | Connections    | Programs | Advanced |  |  |  |  |  |  |  |
| Settings                                                                                           |            |            |                |          |          |  |  |  |  |  |  |  |
| To use the slider to set privacy level instead of using custom settings, click the Default button. |            |            |                |          |          |  |  |  |  |  |  |  |
| Cus                                                                                                | Custom     |            |                |          |          |  |  |  |  |  |  |  |
| - Ad                                                                                               | vanced or  | r imported | settings       |          |          |  |  |  |  |  |  |  |
|                                                                                                    |            |            |                |          |          |  |  |  |  |  |  |  |
|                                                                                                    |            |            |                |          |          |  |  |  |  |  |  |  |
|                                                                                                    |            |            |                |          |          |  |  |  |  |  |  |  |
|                                                                                                    |            |            |                |          |          |  |  |  |  |  |  |  |
| Sites                                                                                              |            | nport      | Advanced.      | . Def    | ault     |  |  |  |  |  |  |  |
| Bee us Blacker                                                                                     |            |            |                |          |          |  |  |  |  |  |  |  |
| Pop-up Blocker                                                                                     | t most pop | o-up windo | ws from appear | ring.    |          |  |  |  |  |  |  |  |
| Bloc                                                                                               | :k pop-up: | s          |                | Setti    | ngs      |  |  |  |  |  |  |  |
|                                                                                                    |            |            |                |          |          |  |  |  |  |  |  |  |
|                                                                                                    |            |            |                |          | Applu    |  |  |  |  |  |  |  |
|                                                                                                    |            |            |                | ncer     | Арріу    |  |  |  |  |  |  |  |

**Click** on **PRIVACY** to bring up the following form:

Then complete the form as outlined below.

| Advanced Privacy Settings                  | ? 🛛                                                                   |
|--------------------------------------------|-----------------------------------------------------------------------|
| You can choose how<br>zone. This overrides | w cookies are handled in the Internet<br>s automatic cookie handling. |
| Cookies                                    |                                                                       |
| ☑ Override automatic cookie                | handling                                                              |
|                                            |                                                                       |
| First-party Cookies                        | Third-party Cookies                                                   |
| <ul> <li>Accept</li> </ul>                 | <ul> <li>Accept</li> </ul>                                            |
| O Block                                    | O Block                                                               |
| O Prompt                                   | O Prompt                                                              |
| Always allow session c                     | ookies                                                                |
|                                            | OK Cancel                                                             |

OK the form and OK again to accept the changes.

## **Sunrise Processing**

This manual covers the use of Sunrise products within bais.

This manual assumes a basic understanding of **processing** in **bais** and should be read in conjunction with the **Introductory Manual**.

## **Processing a Sunrise Quote**

To access the **quote function**, you can either choose **Client Quotation** from the drop down list if there is no client yet on the system:

| Home                                                            | Account Selection                                                         | Change Password                 | All Options | Favourites                                                         | Logout   |  |
|-----------------------------------------------------------------|---------------------------------------------------------------------------|---------------------------------|-------------|--------------------------------------------------------------------|----------|--|
| Client Proce                                                    | essing                                                                    |                                 |             |                                                                    |          |  |
| Client Code<br>Client Details<br>Insured Name<br>and Insured Na | s Search                                                                  | ]                               |             | Memo No Policy Details Insured Name Invoice No                     | 5 Search |  |
| <u>Client Search</u>                                            |                                                                           |                                 |             | or Policy No<br>or Risk Descrip<br>Version<br><u>Policy Search</u> | current  |  |
| New Client A                                                    | ctions: Select<br>Select<br>Add New<br>Insurer C<br>Client Q<br>Placing S | Client<br>Quotation<br>Jotation |             | 1                                                                  |          |  |

Or you can select **Client Quotation** from the **Client Processing** screen for existing clients so that their details are automatically populated into the quote where possible:

| sing          |                                          |                                                                                 |                                                                                                    |                                                                                                    |                                                                                                    |                                                                                                    |                                                                                                    |                                                                                                    |                                                       |                                                                                                    | -                                                                                                    |                                                                                                    |
|---------------|------------------------------------------|---------------------------------------------------------------------------------|----------------------------------------------------------------------------------------------------|----------------------------------------------------------------------------------------------------|----------------------------------------------------------------------------------------------------|----------------------------------------------------------------------------------------------------|----------------------------------------------------------------------------------------------------|----------------------------------------------------------------------------------------------------|-------------------------------------------------------|----------------------------------------------------------------------------------------------------|----------------------------------------------------------------------------------------------------|----------------------------------------------------------------------------------------------------|
|               |                                          |                                                                                 |                                                                                                    |                                                                                                    |                                                                                                    |                                                                                                    |                                                                                                    |                                                                                                    |                                                       |                                                                                                    |                                                                                                    | Clear                                                                                                    |
| (             | GOTCHA                                   | Gotcha Priv                                                                     | vate Investigations                                                                                                    |                                                                                                    |                                                                                                    |                                                                                                    | Actio                                                                                                    | ns: 🛄                                                                                                    | Select Action                                         | ~ -                                                                                                    | -Transaction                                                                                                    | Entry                                                                                                    |
| Priva<br>Sydr | ite Bag 00<br>ney NSW 1                  | 07<br>2000                                                                      |                                                                                                    | Contact Pers<br>Telephone                                                                                                    | son                                                                                                    | Gary<br>02 99                                                                                                    | Gotch<br>99 1111                                                                                                    | 1                                                                                                    | Retail/Wholesa                                        |                                                                                                    | Transaction<br>surer Quota<br>lient Quotatio<br>lacing Slip                                                                                                    | Entry<br>tion<br>on                                                                                                    |
|               |                                          |                                                                                 |                                                                                                    | Business Pho<br>Mobile Phon                                                                                                    | one<br>e                                                                                                    | 02 99<br>0400                                                                                                    | 99 3333<br>111 222                                                                                                    |                                                                                                    | Association<br>Email                                  | gary N                                                                                                    | over Note<br>ew Policy                                                                                                    | 5                                                                                                    |
| 2000          | 10                                       |                                                                                 |                                                                                                    | Fax No                                                                                                    |                                                                                                    | 02 99                                                                                                    | 99 1122                                                                                                    |                                                                                                    | Executive                                             | Sheraly                                                                                                    | ee Only Debr<br>n Andrews                                                                                                    | t                                                                                                    |
|               |                                          | TY Net Profit                                                                   |                                                                                                    | Unallocated                                                                                                    |                                                                                                    |                                                                                                    | Cu                                                                                                    | irrent                                                                                                    |                                                       | Balance                                                                                                    | 2                                                                                                    |                                                                                                    |
|               |                                          | LY Net Profit                                                                   |                                                                                                    | 30 Days                                                                                                    |                                                                                                    |                                                                                                    | 60                                                                                                    | Days                                                                                                    |                                                       | 90+ Da                                                                                                    | iys                                                                                                    | 0.00                                                                                                    |
| ired P        | olicies                                  | Click '>>                                                                       | cell to view policy l                                                                                                    | history                                                                                                    |                                                                                                    |                                                                                                    |                                                                                                    |                                                                                                    | Click any high                                        | nlighted c                                                                                                    | ell to view de                                                                                                    | tails                                                                                                    |
| Туре          | Class                                    | Risk Description                                                                | Policy Number                                                                                                    | U/W                                                                                                    | St                                                                                                    | Start                                                                                                    | End                                                                                                    | Invoic                                                                                                    | e Client Orig                                         | Client O/<br>Amt                                                                                                    | S Creditor<br>Oria Amt                                                                                                    | Credito                                                                                                    |
|               | Priva<br>Sydr<br>2000<br>iired P<br>Type | GOTCHA<br>Private Bag 00<br>Sydney NSW 2<br>2000<br>ired Policies<br>Type Class | GOTCHA Gotcha Priv<br>Private Bag 007<br>Sydney NSW 2000<br>2000<br>TY Net Profit<br>LY Net Profit<br>ired Policies Click '>><br>Type Class Risk Description | GOTCHA     Gotcha Private Investigations       Private Bag 007       Sydney NSW 2000       2000       TY Net Profit       LY Net Profit       irred Policies       Click '>>' cell to view policy I       Type Class       Risk Description       Policy Number | Image: Corteral Private Investigations       Private Bag 007<br>Sydney NSW 2000     Contact Personal Private Investigations       2000     Telephone<br>Business Phi<br>Mobile Phone<br>Fax No       2000     Fax No       TY Net Profit<br>LY Net Profit     Unallocated<br>30 Days       irred Policies     Click '>>' cell to view policy history       Type Class     Risk Description | Image: Corteal Private Investigations       Private Bag 007<br>Sydney NSW 2000     Contact Person<br>Telephone<br>Business Phone<br>Mobile Phone<br>Fax No       2000     TY Net Profit<br>LY Net Profit     Unallocated<br>30 Days       ired Policies     Click '>>' cell to view policy history       Type Class     Risk Description     Policy Number     U/W     St | COTCHA       Cottcha Private Investigations         Private Bag 007<br>Sydney NSW 2000       Contact Person       Gary<br>Telephone       02 99<br>Business Phone       02 99<br>Mobile Phone         2000       TY Net Profit<br>LY Net Profit       Unallocated<br>30 Days         ired Policies       Click '>>' cell to view policy history         Type       Class       Risk Description | CortCHA     Cotcha Private Investigations     Action       Private Bag 007<br>Sydney NSW 2000     Contact Person<br>Telephone     Gary Gotch<br>02 9999 1111<br>Business Phone     02 9999 3333<br>04001 11 222       2000     Fax No     02 9999 1122       TY Net Profit<br>LY Net Profit     Unallocated<br>30 Days     Cut<br>60       ired Policies     Click '>>' cell to view policy history     St Start     End | COTCHA     Gotcha Private Investigations     Actions: | COTCHA     Gotcha Private Investigations     Actions:     Select Action       Private Bag 007<br>Sydney NSW 2000     Contact Person<br>Telephone     Gary Gotch<br>02 9999 1111     Retail/Wholesal<br>Association       2000     Mobile Phone     0400 111 222     Email       2000     Fax No     02 9999 1122     Executive       TY Net Profit<br>LY Net Profit     Unallocated<br>30 Days     Current<br>60 Days       irred Policies     Click '>>' cell to view policy history     Click any high<br>mt       Type Class     Risk Description     Policy Number     U/W     St Start     End     Invoice     Client Orig<br>Amt | GOTCHA       Gotcha Private Investigations       Actions:      Select Action       V         Private Bag 007<br>Sydney NSW 2000       Contact Person<br>Telephone       Gary Gotch<br>02 9999 1111       Retail/Wholesale<br>Retail/Wholesale       N         2000       Mobile Phone       0400 111 222       Email       gary<br>Retail/Wholesale       N         2000       Fax No       02 9999 1122       Executive       Sheri<br>Sheri         TY Net Profit<br>LY Net Profit       Unallocated<br>30 Days       Current<br>60 Days       Balance         ired Policies       Click '>>' cell to view policy history       Click any highlighted color         Type Class       Risk Description       Policy Number       U/W       St       Start       End       Invoice       Amt | COTCHA     Cotcha Private Investigations     Actions:     Select Action Select Action Sel |

## You are required to select the **Policy Class** for the quote

| Home         | Account Selectio | on Change    | Password | All Options      | Favourites | Logout      |     |                 |          |
|--------------|------------------|--------------|----------|------------------|------------|-------------|-----|-----------------|----------|
| Policy Trans | NEW              | Gotcha Priva | INSTRV   | Travel (Sunrise) |            | Transaction | QUC | Quote to Client | Previous |
|              |                  | Renewal Typ  |          |                  |            | Status      | Q   | Quote           |          |

#### and then **click Accept** to begin processing.

| Policy Trans                                                                                                    | saction                                                                                                    |                                                    |                                                                                |                                                                                                    | Organiseit                                                                                   | Submit                                | Print Preview                                             | Suspend                                 | Previous             |
|----------------------------------------------------------------------------------------------------|----------------------------------------------------------------------------------------------------|----------------------------------------------------|--------------------------------------------------------------------------------|----------------------------------------------------------------------------------------------------|----------------------------------------------------------------------------------------------|---------------------------------------|-----------------------------------------------------------|-----------------------------------------|----------------------|
| Merno No                                                                                                    | NEW Clas<br>Ren                                                                                                    | <u>s</u><br>ewal Type                              | INSTRV                                                                         | Travel (Sunrise)<br>Annual Renewable                                                                                                    |                                                                                              | Transaction<br>Status                 | QUC Quo<br>Q Quo                                          | te to Client<br>te                      |                      |
| Insured Deta                                                                                                    | iils                                                                                                    | 🌒 Go                                               | tcha Priva                                                                     | te Investigations                                                                                                    |                                                                                              |                                       |                                                           |                                         |                      |
| <u>Insured</u><br>Insured Name                                                                                      | GOTCHA<br>Gotcha Private Inves                                                                                                    | Go<br>tigations                                    | tcha Priva                                                                     | te Investigations                                                                                                    | Business                                                                                     | Private Inve                          | estigations                                               |                                         | *                    |
| Address                                                                                                    | Private Bag 007<br>Sydney NSW 2000                                                                                                    | 0                                                  |                                                                                | ×<br>                                                                                                    | <u>Executive</u><br><u>Alternate Ex</u>                                                      |                                       | Sheralyn A                                                | ndrews                                  | ×                    |
| <u>Division</u><br><u>Debtor</u><br><u>Policy Start</u><br><u>Effective Start</u>                                   | COM Cor<br>GOTCHA Got<br>01/01/07<br>01/01/07                                                                                                 | nmercial<br>cha Private<br><u>Po</u><br><u>Eff</u> | Investigat<br>licy End<br>ective End                                           | ions<br>01/01/08                                                                                                    | <u>Co. Branch</u><br><u>Currency</u><br>End Text<br>Entry Date                               | 0<br>AUD<br>At 4pm Loc.<br>11/12/2007 | B A Insurai<br><u>Currency(S</u><br>al Time<br>Entered By | nce Systems Pty<br>Sum Insured)<br>chac |                      |
| Insurer Deta<br>Insurer (Sunris<br>Insurance Lim<br>Sunrise                                                         | ils<br>se)<br>hited T                                                                                                    | In:                                                | surance Lir                                                                    | nited<br>Policy No<br>To Be Advised<br>Sunrise Risk De                                                                                                  | escription                                                                                   | Coinsurance<br>Sunrise Statu:         | s N                                                       |                                         |                      |
| Risk Letails a                                                                                                    | and Premiums                                                                                                    | •                                                  |                                                                                |                                                                                                    |                                                                                              |                                       |                                                           |                                         |                      |
| When<br>completed<br>Start and<br>and any o<br>informatio<br>selected<br>more<br>available)<br>Sunrise<br>launch Su | you have<br>d the Policy<br>d End Dates<br>other required<br>on, and<br>the Insurer (if<br>than one<br>, Click on the<br>button to<br>unrise. |                                                    | If the<br>is a<br>usua<br>repla<br>(Sun<br>here<br>The<br>show<br>code<br>prod | e policy class<br>a Sunrise cla<br>al Insurer se<br>aced with the<br>prise) section a<br>drop dowr<br>ws only the<br>es linked to the<br>luct selected. | selected<br>ass, the<br>ection is<br>a Insurer<br>as shown<br>n menu<br>Insurer<br>e Sunrise |                                       | Data<br>searcha<br>up a po                                | input<br>able wher<br>licy.             | here is<br>1 looking |

A **Sunrise browser screen** will appear with the relevant Insurer product displayed (similar to the example shown below). The screens will vary depending on the product chosen and this manual does not cover use of, or navigation within the Insurer product screens. Please contact the Insurer for more information or training on any particular Insurer product.

|             |                           | Quote                                        |
|-------------|---------------------------|----------------------------------------------|
| A           | Client Id:                | GOTCHA                                       |
| como hraval | Client Name:              | Gotcha Private Investigations                |
| acmetraver  | Client Address:           | Private Bag 007                              |
|             |                           | Svdnev NSW 2000                              |
|             | Post Code:                | 2000                                         |
|             | Client Details Insured    | Details Insurer Details Intermediary Details |
|             | Journey Start Date:       | 01 Jan 2007                                  |
|             | Journey End Date:         | 01 Jan 2008                                  |
|             | Number of Travellers:     | Two                                          |
|             | Travelling to:            | Europe/Asia Pacific 🛛 👻                      |
|             | Type of Cover:            | Super 💌                                      |
|             | Fees and charges          | Commision                                    |
|             | Premium: \$               | 127.00 Commission: \$ 2.54                   |
|             | Tax: \$                   | 12.70 Tax on Commission: \$ 0.25             |
|             | Duty: \$                  | 0.64                                         |
|             | Agent Fee:                | Complete the Insurer Product screens and     |
|             | Tax on Agent Fee:         | navigate back to bois.                       |
|             | Total Payable: 🗸          | 101.01                                       |
|             | Test Options              |                                              |
|             | Quote Valid Days:         | Retain Policy No: 🔽                          |
|             | Closing Mode:             | Auto 💌 Renewal Data: 🗖                       |
|             |                           | Extra Info CalcPremium Finish Cancel         |
|             | -                         |                                              |
|             | Sunrise Travel Product Re | lease 7 - trvbuild_00011 #0                  |

When you **click** the **Finish** (or equivalent) button in the Insurer's product, the Sunrise screen will close and you will be returned to the **bais** screen as shown below.

|                                                                                                    | Account Solos                                                                                                    | tion Chan                                                                                                    | an Daga                                                                                                    | word All Ontic               |            | Envoyeitar            | Locout                                                                                                    |                     |                          |                           |       |
|----------------------------------------------------------------------------------------------------|----------------------------------------------------------------------------------------------------|----------------------------------------------------------------------------------------------------|----------------------------------------------------------------------------------------------------|------------------------------|------------|-----------------------|----------------------------------------------------------------------------------------------------|---------------------|--------------------------|---------------------------|-------|
| n                                                                                                    | Account selec                                                                                                    | .uon Cnan                                                                                                    | ye Passi                                                                                                    | word An Optic                |            | ravounces             | Logout                                                                                                    |                     |                          |                           |       |
| Policy Trans                                                                                                    | saction                                                                                                    |                                                                                                    |                                                                                                    |                              |            |                       | Submit                                                                                                    | Print Preview       | Suspend                  | Pre                       | vious |
| Memo No                                                                                                    | NEW                                                                                                    | Class                                                                                                    | I                                                                                                    | NSTRV Travel (               | Sunrise)   |                       | Transaction                                                                                                    |                     | te to Client             |                           |       |
|                                                                                                    |                                                                                                    | Renewal T                                                                                                    | ype A                                                                                                    | Annual Annual                | Renewable  |                       | Status                                                                                                    | Q Quo               | te                       |                           |       |
| Insured Deta                                                                                                    | vils                                                                                                    | 4                                                                                                    | Gote                                                                                                    | ha Private Invest            | idations   |                       |                                                                                                    |                     |                          |                           |       |
| Insured Detu                                                                                                    | 1113                                                                                                    | -                                                                                                    | oote                                                                                                    | is more most                 | igaciona   |                       |                                                                                                    |                     |                          |                           |       |
| Insured                                                                                                    | GOTCHA                                                                                                    |                                                                                                    | Gotch                                                                                                    | ha Private Invest            | igations   |                       | 12                                                                                                    |                     |                          |                           |       |
| Insured Name                                                                                                    | Gotcha Private                                                                                                    | e Investigatio                                                                                                    | ns                                                                                                    |                              | 12         | Business              | Drivete Ter                                                                                                    |                     |                          |                           |       |
|                                                                                                    |                                                                                                    |                                                                                                    |                                                                                                    |                              |            | •                     |                                                                                                    |                     |                          |                           |       |
|                                                                                                    |                                                                                                    |                                                                                                    |                                                                                                    | When y                       | ou retu    | rn to b               | <b>ais</b> the fi                                                                                                    | gures and           | I details                | s 📃 📖                     |       |
| Address                                                                                                    | Private Bag 00                                                                                                    | 07                                                                                                    | _                                                                                                    | entered                      | into the   | Insurer pr            | oduct scre                                                                                                    | ens will be         | brough                   | t                         |       |
|                                                                                                    | Sydney NSW                                                                                                    | 2000                                                                                                    |                                                                                                    |                              | •          |                       |                                                                                                    |                     |                          |                           |       |
|                                                                                                    |                                                                                                    |                                                                                                    |                                                                                                    | back int                     | o bais     |                       |                                                                                                    |                     |                          |                           |       |
| Division                                                                                                    | COM                                                                                                    | Commerc                                                                                                    | ial                                                                                                    |                              |            |                       |                                                                                                    |                     |                          | td                        |       |
| Debtor                                                                                                    | COM                                                                                                    | Gotcha Pr                                                                                                    | ivate Ir                                                                                                    |                              |            |                       |                                                                                                    |                     |                          |                           |       |
| <u></u>                                                                                                    | GOTCHA                                                                                                    |                                                                                                    |                                                                                                    | You can                      | add a S    | ub Agent              | if required.                                                                                                    |                     |                          | AUD                       |       |
| Policy Start                                                                                                    | 01/01/2007                                                                                                    |                                                                                                    | Polic                                                                                                    |                              |            |                       |                                                                                                    |                     |                          |                           |       |
| Effective Start                                                                                                    | 01/01/2007                                                                                                    |                                                                                                    | Effec                                                                                                    | Add you                      | r Brokei   | ''s Fee if r          | equired (if                                                                                                    | not already         | enterec                  | 1                         |       |
| Incurse Del                                                                                                    | ile                                                                                                    |                                                                                                    | Terry                                                                                                    | in the In                    | surer's p  | product).             |                                                                                                    |                     |                          |                           |       |
| insurer Detai                                                                                                    | IIS                                                                                                    | •                                                                                                    | Insu                                                                                                    |                              |            |                       |                                                                                                    |                     |                          | _                         |       |
| Insurer (Sunris                                                                                                    | se)                                                                                                    |                                                                                                    |                                                                                                    | When ye                      | ou have    | confirme              | d all the P                                                                                                    | remium de           | tails are                | )                         |       |
| Insurance Lim                                                                                                    | nited 💌                                                                                                    |                                                                                                    |                                                                                                    |                              |            | Submit                |                                                                                                    |                     |                          |                           |       |
| Suprise                                                                                                    |                                                                                                    |                                                                                                    |                                                                                                    | correct of                   | CIICK 📖    | a sa string           |                                                                                                    |                     |                          |                           |       |
|                                                                                                    |                                                                                                    |                                                                                                    |                                                                                                    |                              |            |                       |                                                                                                    |                     |                          |                           |       |
| Subagent Det                                                                                                    | tails                                                                                                    |                                                                                                    |                                                                                                    |                              |            |                       |                                                                                                    |                     |                          |                           |       |
| Policy Specifi                                                                                                    | ic Details                                                                                                    |                                                                                                    |                                                                                                    |                              |            |                       |                                                                                                    |                     |                          |                           |       |
|                                                                                                    | 1.0                                                                                                    |                                                                                                    |                                                                                                    |                              |            |                       |                                                                                                    |                     |                          |                           |       |
| 1 GEN                                                                                                    | 0.0000                                                                                                    | State Area                                                                                                    | Sunrise                                                                                                    | otion                        |            |                       | Base Premium<br>127.00                                                                                                    | FSL<br>0.00         | GST Sta<br>12.70         | mp Duty<br>0.64           | 140.3 |
| 1 GEN                                                                                                    | 0.0000                                                                                                    | NSW M                                                                                                    | Descrip                                                                                                    | ntion                        |            |                       | Base Premium<br>127.00                                                                                                    | FSL<br>0.00         | GST Sta<br>12.70         | mp Duty<br>0.64           | 140.3 |
| 1 GEN                                                                                                    | 0.0000                                                                                                    | NSW M                                                                                                    | Client                                                                                                    | tron<br>t Payable            | 151.34     | 4                     | Base Premium<br>127.00                                                                                                    | FSL<br>0.00<br>Acti | GST Sta<br>12.70         | mp Duty<br>0.64<br>Select | 140.3 |
| 1 GEN<br>Premium Sum<br>Annual Premi                                                                                                    | nmary                                                                                                    | NSW M                                                                                                    | Client                                                                                                    | t Payable                    | 151.34     | t<br>Transacti        | Base Premium<br>127.00                                                                                                    | FSL<br>0.00<br>Acti | GST Sta<br>12.70<br>ons: | Select                    | 140.3 |
| 1 GEN Premium Sum Annual Premi Premium                                                                                                    | nmary<br>ium                                                                                                    | 127.00                                                                                                    | Client                                                                                                    | t Payable                    | 151.34     | t<br>Transactio       | Base Premium<br>127.00<br>on Premium<br>127.00                                                                                                    | FSL<br>0.00<br>Acti | GST Sta<br>12.70         | Select                    | 140.3 |
| 1 GEN<br>Premium Sum<br>Annual Premi<br>Premium<br>FSL                                                                                                    | nmary<br>ium                                                                                                    | 127.00<br>0.00                                                                                                    | Client                                                                                                    | t Payable                    | 151.34     | t<br>Transacti        | Base Premium<br>127.00<br>on Premium<br>127.00<br>0.00                                                                                                    | FSL<br>0.00<br>Acti | GST Sta<br>12.70         | Select                    | 140.3 |
| I GEN<br>Premium Sum<br>Annual Premi<br>Premium<br>FSL<br>Stamp Duty                                                                                                    | nmary<br>ium                                                                                                    | 127.00<br>0.6-                                                                                                    | Client                                                                                                    | t Payable                    | 151.34     | t<br>Transacti        | Base Premium<br>127.00<br>on Premium<br>127.00<br>0.00<br>0.64                                                                                                    | FSL<br>0.00<br>Acti | GST Sta<br>12.70         | Select                    | 140.3 |
| I GEN Premium Sum Premium Premium FSL Stamp Duty Brokers Fee                                                                                                    | nmary                                                                                                    | 127.00<br>0.06<br>10.000                                                                                                    | Client                                                                                                    | t Payable                    | 151.34     | t<br>Transacti        | Base Premium<br>127.00<br>on Premium<br>127.00<br>0.00<br>0.64<br>10.00                                                                                                    | FSL<br>0.00<br>Acti | GST Sta<br>12.70         | Select                    | 140.3 |
| I GEN<br>Premium Sum<br>Annual Premi<br>Premium<br>FSL<br>Stamp Duty<br>Brokers Fee<br>Rebate                                                                                                    | nmary<br>ium                                                                                                    | 127.00<br>0.6-<br>10.000                                                                                                    | Client                                                                                                    | t Payable                    | 151.34     | 4<br>Transacti<br>%   | Base Premium<br>127.00<br>on Premium<br>127.00<br>0.00<br>0.64<br>10.00                                                                                                    | FSL<br>0.00<br>Acti | GST Sta<br>12.70         | Select                    | 140.3 |
| GEN     GEN     GEN     GEN     GEN     GEN     GEN     GEN     GEN     GEN     GEN     GEN     GEN     GEN                                                                                                    | nmary<br>ium                                                                                                    | 127.00<br>0.06<br>10.00<br>1.00                                                                                                    | Client                                                                                                    | t Payable                    | 151.34     | 4<br>Transaction<br>% | Base Premium<br>127.00<br>on Premium<br>127.00<br>0.00<br>0.64<br>10.00<br>1.00                                                                                                    | FSL<br>0.00<br>Acti | GST Sta<br>12.70         | Select                    | 140.3 |
| GEN     GEN     G | nmary<br>ium<br>Brokerage                                                                                                    | Lizze Area<br>NSW M<br>127.01<br>0.01<br>0.06<br>10.00                                                                                                    | Client                                                                                                    | t Payable                    | 151.34     | 4<br>Transaction<br>% | Base Premium<br>127.00<br>on Premium<br>127.00<br>0.00<br>0.64<br>10.00<br>1.00                                                                                                    | FSL<br>0.00<br>Acti | GST Sta<br>12.70         | Select                    | 140.3 |
| GEN     GEN     G | nmary<br>ium<br>Brokerage<br>Brokerage GST                                                                                                    | Lizze Area<br>NSW M<br>127.00<br>0.00<br>0.66<br>10.00<br>1.000                                                                                                    | Client                                                                                                    | t Payable                    | 151.34     | 4<br>Transaction<br>% | Base Premium<br>127.00<br>0.00<br>0.64<br>10.00<br>1.00<br>0.00<br>0.00<br>0.00                                                                                                    | FSL<br>0.00<br>Acti | GST Sta<br>12.70         | Select                    | 140.3 |
| GEN     GEN     GEN     GEN     GEN     GEN     GEN     GEN     GEN     GEN     GEN     GEN     GEN     GEN     GEN     GEN     GEN     GEN     GEN     GEN     GEN     GEN     GEN                                                                                                        | nmary<br>ium<br>Brokerage GST                                                                                                    | Lizze Area<br>NSW M<br>127.00<br>0.01<br>0.66<br>10.00<br>1.000<br>0.01<br>1.000                                                                                                    | Client                                                                                                    | t Payable                    | 151.34     | 4<br>Transacti<br>%   | Base Premium<br>127.00<br>on Premium<br>127.00<br>0.00<br>0.64<br>10.00<br>1.00<br>0.00<br>0.00<br>0.00<br>12.70                                                                                                    | FSL<br>0.00<br>Acti | GST Sta<br>12.70         | Select                    | 140.3 |
| GEN     GEN     GEN     GEN     GEN     GEN     GEN     GEN     GEN     GEN     GEN     GEN     GEN     GEN     GEN     GEN     GEN     GEN     GEN     GEN     GEN     GEN     GEN                                                                                                        | nmary<br>ium<br>Brokerage GST                                                                                                    | 127.00<br>0.00<br>10.00<br>0.01<br>0.00<br>1.000                                                                                                    | Clientise<br>Clientise                                                                                                    | t Payable                    | 151.34     | 4<br>Transaction<br>% | Base Premium<br>127.00<br>on Premium<br>127.00<br>0.64<br>10.00<br>0.64<br>10.00<br>1.00<br>0.00<br>12.70                                                                                                    | FSL<br>0.00<br>Acti | GST Sta<br>12.70         | Select                    | 140.3 |
| GEN     GEN     G | nmary<br>ium<br>%%<br>Brokerage GST                                                                                                    | State Area     NSW M     127.00     0.00     0.00     10.00     10.00     10.00     12.70     0.00     12.70     0.00     12.70     0.00                                                                                                    | Client                                                                                                    | t Payable                    | 151.34     | 4<br>Transaction<br>% | Base Premium<br>127.00<br>on Premium<br>127.00<br>0.00<br>0.64<br>10.00<br>1.00<br>0.00<br>0.00<br>12.70<br>0.00                                                                                                    | FSL<br>0.00<br>Acti | GST Sta<br>12.70         | Select                    | 140.3 |
| GEN     GEN     G | nmary<br>ium<br>%%<br>Brokerage GST                                                                                                    | 127.00<br>0.00<br>0.00<br>0.00<br>10.00<br>12.70<br>0.00<br>12.70<br>0.00<br>151.3 <sup>2</sup>                                                                                                    | Client                                                                                                    | t Payable                    | 151.34     | 4<br>Transacti<br>%   | Base Premium<br>127.00<br>on Premium<br>127.00<br>0.00<br>0.64<br>10.00<br>1.00<br>0.00<br>12.70<br>0.00<br>151.34                                                                                                    | FSL<br>0.00<br>Acti | GST Sta<br>12.70         | Select                    | 140.3 |
| Premium Sum<br>Annual Premi<br>Premium<br>FSL<br>Stamp Duty<br>Brokers Fee<br>Rebate<br>Fee GST<br>Non Refunded f<br>Non Refunded f<br>Other Charges<br>Premium GST<br>Premium GST<br>Premium GST<br>Policy Fee<br>Policy Fee<br>Policy Fee                                                                                                    | nmary<br>ium % Brokerage Brokerage GST ke age                                                                                                    | 127.00<br>0.00<br>0.00<br>0.00<br>10.00<br>10.00<br>12.70<br>0.00<br>12.70<br>0.00<br>151.34                                                                                                    | Client<br>Client<br>2<br>2<br>2<br>2<br>2<br>2<br>2<br>2<br>2<br>2<br>2<br>2<br>2<br>2<br>2<br>2<br>2<br>2<br>2                                                                                                    | t Payable                    | 151.34     | 4<br>Transaction<br>% | Base Premium<br>127.00<br>0.00<br>0.64<br>0.00<br>0.00<br>1.00<br>0.00<br>12.70<br>0.00<br>151.34                                                                                                    | FSL<br>0.00<br>Acti | GST Sta<br>12.70         | Select                    | 140.3 |
| Premium Sum Annual Premi Premium FSL Stamp Duty Brokers Fee Rebate Fee GST Non Refunded f Non Refunded f Other Charges Premium GST Premium GST Policy Fee Policy Fee Brokerage                                                                                                    | nmary<br>ium<br>Brokerage<br>Brokerage GST<br>le<br>age<br>2.0000 %                                                                                                    | Lizze Area<br>NSW M<br>127.00<br>0.00<br>0.06<br>10.00<br>10.00<br>12.70<br>0.00<br>12.70<br>0.00<br>151.34                                                                                                    | Client Client Cl                                                                                                    | t Payable                    | 2.0000     | 4<br>Transaction<br>% | Base Premium<br>127.00<br>on Premium<br>127.00<br>0.00<br>0.64<br>1.00<br>1.00<br>0.00<br>0.00<br>12.70<br>0.00<br>151.34<br>2.54                                                                                                    | FSL<br>0.00         | GST Sta<br>12.70         | Select                    | 140.3 |
| Premium Sum Annual Premi Premium FSL Stamp Duty Brokers Fee Rebate Fee GST Non Refunded f Non Refunded f Other Charges Premium GST Premium GST Client Payable Refund Brokerage Brokerage GST                                                                                                    | nmary<br>ium<br>Brokerage<br>Brokerage GST<br>le<br>age<br>2.0000 %                                                                                                    | 127.00<br>0.00<br>0.60<br>10.00<br>10.00<br>1.00<br>12.70<br>0.00<br>12.70<br>0.00<br>151.34                                                                                                    | Client Client Cl                                                                                                    | t Payable                    | 2.0000     | 4<br>Transaction<br>% | Base Premium<br>127.00<br>on Premium<br>127.00<br>0.00<br>0.64<br>10.00<br>10.00<br>10.00<br>12.70<br>0.00<br>12.70<br>0.00<br>151.34<br>2.54<br>0.25                                                                                                    | FSL<br>0.00         | GST Sta<br>12.70         | Select                    | 140.3 |
| Premium Sum<br>Annual Premi<br>Premium<br>FSL<br>Stamp Duty<br>Brokers Fee<br>Rebate Fee<br>Rebate Fee<br>Rebate Fee<br>Rebate Fee<br>ST<br>Non Refunded B<br>Other Charges<br>Premium GST<br>Policy Fee<br>Solicy Fee<br>Solicy Fee<br>Brokerage<br>Brokerage GST<br>FBC                                                                                                    | nmary<br>ium<br>Brokerage<br>Brokerage GST<br>le<br>age<br>2.0000 %                                                                                                    | Lizze Area<br>NSW M<br>127.00<br>0.00<br>0.60<br>10.00<br>10.00<br>10.00<br>12.70<br>0.00<br>151.34<br>2.55<br>0.22<br>0.00                                                                                                    | Client Client Cl                                                                                                    | t Payable                    | 2.0000     | 4<br>Transaction<br>% | Base Premium<br>127.00<br>0.00<br>0.64<br>10.00<br>0.64<br>1.00<br>0.00<br>0.00<br>12.70<br>0.00<br>151.34<br>2.54<br>0.25<br>0.00                                                                                                    | FSL<br>0.00         | GST Sta<br>12.70         | Select                    | 140.3 |
| GEN     GEN     G | nmary<br>ium<br>Brokerage<br>Brokerage GST<br>le<br>age<br>2.0000 %                                                                                                    | 127.00<br>0.00<br>0.00<br>0.00<br>0.00<br>10.00<br>0.00<br>12.70<br>0.00<br>151.34<br>0.00<br>151.34                                                                                                    | Client                                                                                                    | t Payable                    | 2.0000     | t<br>Transaction<br>% | Base Premium<br>127.00<br>on Premium<br>127.00<br>0.00<br>0.64<br>10.00<br>1.00<br>0.00<br>12.70<br>0.00<br>12.70<br>0.00<br>151.34<br>2.54<br>0.25<br>0.00<br>0.00<br>0.00                                                                                                    | FSL<br>0.00         | GST Sta<br>12.70         | Select                    | 140.3 |
| GEN     GEN     G | nmary<br>ium<br>Brokerage<br>Brokerage GST<br>Be<br>age<br>2.0000 %                                                                                                    | Lizte Area<br>NSW M<br>127.00<br>0.00<br>0.60<br>10.00<br>0.60<br>10.00<br>10.00<br>10.00<br>10.00<br>0.60<br>10.00<br>10.00<br>0.60<br>10.00<br>10.00<br>0.00<br>12.70<br>0.00<br>0.00<br>12.70<br>0.00<br>0.00<br>12.70<br>0.00<br>0.0     | Client                                                                                                    | t Payable                    | 2.0000     | 4<br>Transaction<br>% | Base Premium<br>127.00<br>on Premium<br>127.00<br>0.00<br>0.64<br>1.00<br>1.00<br>0.00<br>12.70<br>0.00<br>12.70<br>0.00<br>151.34<br>2.54<br>0.25<br>0.00<br>0.00<br>137.55                                                                                                    | FSL<br>0.00         | GST Sta<br>12.70         | Select                    | 140.3 |
| GEN     GEN     G | nmary<br>ium<br>Brokerage<br>Brokerage<br>Brokerage<br>Comparison<br>Mentioned<br>Mentioned | Lizte Area<br>NSW M<br>127.00<br>0.00<br>0.00<br>10.00<br>10.00                                                                                                 | Client                                                                                                    | t Payable                    | 2.0000     | t<br>Transaction<br>% | Base Premium<br>127.00<br>on Premium<br>127.00<br>0.00<br>0.64<br>10.00<br>1.00<br>0.00<br>12.70<br>0.00<br>12.70<br>0.00<br>151.34<br>2.54<br>0.25<br>0.00<br>137.55<br>0.00<br>0.00                                                                                                    | FSL<br>0.00         | GST Sta<br>12.70         | Select                    | 140.3 |
| GEN     GEN     G | nmary<br>ium<br>Brokerage<br>Brokerage GST<br>Brokerage GST<br>Le<br>age<br>2.0000 %<br>r                                                                                                    | Lizte Area<br>NSW M<br>127.00<br>0.00<br>0.00<br>10.00<br>10.00                                                                                                 | Client                                                                                                    | t Payable                    | 2.0000     | t<br>Transaction<br>% | Base Premium<br>127.00<br>on Premium<br>127.00<br>0.00<br>0.64<br>10.00<br>1.00<br>0.00<br>12.70<br>0.00<br>12.70<br>0.00<br>151.34<br>2.54<br>0.25<br>0.00<br>0.00<br>137.55<br>0.00<br>0.00<br>137.55                                                                                                    | FSL<br>0.00         | GST Sta<br>12.70         | Select                    | 140.3 |
| GEN     GEN     G | nmary<br>ium<br>%<br>Brokerage<br>Brokerage GST<br>ke<br>age<br>2.0000 %<br>T<br>mission<br>je                                                                                                    | Lizte Area<br>NSW M<br>127.00<br>0.00<br>0.00<br>10.00<br>10.00<br>10.00<br>12.77<br>0.00<br>151.34<br>2.55<br>0.22<br>0.00<br>0.00<br>137.55<br>0.00<br>0.00<br>12.54                                                                                                    | Client                                                                                                    | t Payable                    | 2.0000     | 4<br>Transaction<br>% | Base Premium<br>127.00<br>on Premium<br>127.00<br>0.00<br>0.64<br>10.00<br>0.64<br>10.00<br>0.64<br>10.00<br>0.00<br>12.70<br>0.00<br>151.34<br>2.54<br>0.25<br>0.00<br>137.55<br>0.00<br>0.00<br>137.55<br>0.00<br>0.00<br>12.54                                                                                                    | FSL<br>0.00         | GST Sta<br>12.70         | Select                    | 140.3 |
| Premium Sum<br>Annual Premi<br>Premium<br>FSL<br>Stamp Duty<br>Brokers Fee<br>Rebate<br>Fee GST<br>Non Refunded E<br>Non Refunded E<br>Non Refunded E<br>Other Charges<br>Premium GST<br>Policy Fee<br>Policy Fee GST<br>Client Payable<br>Refund Brokerage<br>Brokerage<br>Brokerage GST<br>FBC<br>Witholding Tax<br>Due to Insurer<br>Subagent Com<br>Subagent Com                                                                                                    | nmary<br>ium  Brokerage Brokerage Brokerage C Brokerage C C C C C C C C C C C C C C C C C C C                                                                                                    | Lizze Area<br>NSW M<br>127.00<br>0.00<br>0.66<br>10.00<br>1.00<br>1. | Client<br>Client<br>Cl | t Payable                    | 151.34<br> | 4<br>Transaction<br>% | Base Premium<br>127.00<br>on Premium<br>127.00<br>0.00<br>0.64<br>10.00<br>0.00<br>1.00<br>0.00<br>12.70<br>0.00<br>151.34<br>2.54<br>0.25<br>0.00<br>137.55<br>0.00<br>0.00<br>12.54                                                                                                    | FSL<br>0.00         | GST Sta<br>12.70         | Select                    | 140.3 |
| Premium Sum<br>Annual Premi<br>Premium<br>FSL<br>Stamp Duty<br>Brokers Fee<br>Rebate<br>Fee GST<br>Non Refunded t<br>Other Charges<br>Premium GST<br>Policy Fee<br>Policy Fee GST<br>Client Payabl<br>Refund Brokerage<br>Brokerage<br>Brokerage GST<br>FBC<br>Witholding Tax<br><u>Due to Insurer</u><br>Subagent Com<br>Subagent GST<br>Net Brokerag                                                                                                    | nmary<br>ium<br>Brokerage<br>Brokerage<br>Brokerage GST<br>Brokerage GST<br>Le<br>age<br>2.0000 %<br>r<br>mission<br>ge<br>uses and Note:<br>ents                                                                                                    | Lizze Area<br>NSW M<br>127.00<br>0.00<br>0.06<br>10.00<br>10.00<br>12.77<br>0.00<br>12.77<br>0.00<br>151.34<br>0.00<br>151.34<br>0.00<br>0.00<br>151.34<br>0.00<br>0.00<br>151.34<br>0.00<br>0.00<br>151.34<br>0.00<br>0.00<br>151.34<br>0.00<br>0.00<br>151.34<br>0.00<br>0.00<br>151.34<br>0.00<br>0.00<br>151.34<br>0.00<br>0.00<br>0.00<br>151.34<br>0.00<br>0.00<br>0.00<br>151.34<br>0.00<br>0.00<br>0.00<br>151.34<br>0.00<br>0.00<br>0.00<br>151.34<br>0.00<br>0.00<br>0.00<br>0.00<br>151.34<br>0.00<br>0.00<br>0.00<br>151.34<br>0.00<br>0.00<br>0.00<br>151.34<br>0.00<br>0.00<br>0.00<br>151.34<br>0.00<br>0.00<br>0             | Client<br>Client<br>D<br>D<br>D<br>D<br>D<br>D<br>D<br>D<br>D<br>D<br>D<br>D<br>D<br>D<br>D<br>D<br>D<br>D<br>D                                                                                                    | t Payable<br>ers Standard Wo | 151.34     | t<br>Transaction<br>% | Base Premium<br>127.00<br>on Premium<br>127.00<br>0.00<br>0.64<br>10.00<br>1.00<br>0.00<br>1.00<br>1.00<br>0.00<br>12.70<br>0.00<br>151.34<br>2.54<br>0.25<br>0.00<br>0.00<br>137.55<br>0.00<br>0.00<br>12.54<br>2.54<br>0.00<br>0.00<br>12.54<br>0.00<br>0.00<br>12.54<br>0.00<br>0.00<br>0.0 | FSL<br>0.00         | GST Sta<br>12.70         | Select                    | 140.3 |

You are offered the option to **print** or **email** the documents, using the drop down box and the Print button, or **preview** the documents using the Preview button.

| Print Or Preview Policy Doc | cument             |        |         |
|-----------------------------|--------------------|--------|---------|
| Document To Print Or View   | Policy Documents 💌 | Action | Print 💌 |
| Print Preview               | Cancel             |        | Email   |

Lastly, a memorandum number is issued:

| VBScrip | t: DesignBAIS 🛛 🛛 🔀                 |
|---------|-------------------------------------|
| Ų.      | New Memorandum Number is : 07010037 |
|         | ОК                                  |

## Editing a Sunrise Quotation/Converting a Quote to New Policy

Once a quote has been entered and saved as described above, you can return to it to **edit** it or **convert to New Policy**. From the Client Processing screen (if the quote was attached to an existing client) select from the drop down menu:

| Active and  | Exp       | ired P         | olicies        | Click '>>'       | cell to view policy hi | istory  |    |          |          | C       | Click any high     | nlighted cell t   | to view deta                              | ails                    |
|-------------|-----------|----------------|----------------|------------------|------------------------|---------|----|----------|----------|---------|--------------------|-------------------|-------------------------------------------|-------------------------|
| Memo No     | >         | Туре           | Class          | Risk Description | Policy Number          | U/W     | St | Start    | End      | Invoice | Client Orig<br>Amt | Client O/S<br>Amt | Creditor<br>Orig Amt                      | Creditor<br>O/S Amt     |
| 07010037*0  | 2 >>      | Quc            | INSTRV         | Sunrise          | To Be Advised          | INSURER | Q  | 01/01/07 | 01/01/08 |         | 0.00               | 0.00              | 0.00                                      | 0.00                    |
|             |           |                |                |                  |                        |         |    |          |          |         |                    |                   |                                           |                         |
| Transactio  | n Su      | mmar           | y:             | 🔺 Memo No        | o: 07010037*Q          |         |    |          | Action   | s: Se   | ect Enquiry -      | 🔽 🛛 Tr            | ansaction E                               | ntry 💌                  |
| Transaction | n Su<br>1 | mmar<br>0/01/0 | <b>y:</b><br>7 | 💧 Memo No        | o: 07010037*Q          | Premiu  | m  |          | Action   | s: Sel  | ect Enquiry -      | 🔽<br>Tr<br>Edit   | ansaction E<br>ansaction E<br>Client Quot | ntry 👻<br>ntry<br>ation |

If there was no client on the original quote, you can retrieve it by inputting the **memo number** followed by **\*Q**, then click on **Policy Search**, or **inputting the Insured Name** then click on **Policy Search**.

| Home Account Selection                                     | Change Password All Options Favourites Logout                                                              |
|------------------------------------------------------------|----------------------------------------------------------------------------------------------------|
| Client Processing                                          |                                                                                                    |
| Client Code                                                | Memo No 07010038*Q                                                                                         |
| Client Details Search                                      | Policy Details Search                                                                                      |
| Insured Name                                               | Insured Name                                                                                               |
|                                                            | involce No<br>or Policy No<br>or Risk Description<br>Version<br>Current ▼<br>Policy Search                 |
| Policy – to edit the<br>without converting -<br>select No. | Vew<br>quote<br>simply     VBScript: DesignBAIS         Do you wish to convert this quote to a new policy? |

When you are returned to the **Policy Transaction** screen, you **must** click on the **Sunrise** button to invoke the Insurer product screens and complete the amendment or conversion to New Policy.

If converting to New Policy, you will also need to update the **Statistical Code** and other details in the **Invoice Particulars section** of **bais**.

### **Endorsements and Cancellations**

When you need to **endorse** or **cancel** a Sunrise policy, go the **Client Processing** screen for the relevant client and locate and highlight the policy to be endorsed or cancelled. Use the **Transaction Entry** drop down menu to select the transaction type you require. We are using Cancellation in this example.

| Client Proc        | essing  |           |                     |               |                        |      |          |           |         |                    |                   | L                    | Clear               |
|--------------------|---------|-----------|---------------------|---------------|------------------------|------|----------|-----------|---------|--------------------|-------------------|----------------------|---------------------|
| <u>Client Code</u> |         | ANTZ      | 🔜 🍐 Antz Pantz (    | Clothing Co   |                        |      |          | Acti      | ons:    | Select Action      | 💌                 | Transactio           | n Entry             |
| Address            | PO      | Box 1234  | 5                   |               | Contact Pe             | erso | n Dan    | ny Boyd   |         |                    |                   |                      |                     |
|                    | Nor     | th Sydney | NSW 2067            |               | Telephone 02 9999      |      |          | 999 0000  | i       | Retail/Wholes      | ale RETAIL        |                      |                     |
|                    |         |           |                     |               | Business Phone 02 3299 |      |          | 299 0032  | E       | Association        | ABC Tr            | ading Group          | р                   |
|                    |         |           |                     |               | Mobile Pho             | ne   | 041      | 2 333 555 |         | Email              | antz@a            | ntzpantz.co          | m                   |
| Post Code          | 2060    |           |                     |               | Fax No                 |      | 02 9     | 999 0111  | 0       | Executive          | Sheraly           | n Andrews            |                     |
| TY Gross           |         | 64,479    | .23 TY Net Profit   | 7,262.50      | Unallocate             | d    | -420     | 00.00     | Current | 0.00               | Balance           |                      | 22987.24            |
| LY Gross           |         |           | LY Net Profit       |               | 30 Days                |      |          | 0.00 6    | 0 Days  | 0.00               | 90+ Da            | ys :                 | 29087.24            |
| Memo No            | > Type  | Class     | Risk Description    | Policy Number | U/W                    | St   | Start    | End       | Invoice | Client Orig<br>Amt | Client O/S<br>Amt | Creditor<br>Orig Amt | Creditor<br>O/S Amt |
| 06120054           | >> End  | AUHH      | Sunrise (CLS)       | H 901341      | CGU                    | A    | 18/12/06 | 12/12/07  | 120964  | 0.00               | 0.00              | 0.00                 | 0.00                |
| 06120045*Q         | Quc     | INSACC    | Sunrise             | To Be Advised | ROYAL                  | Q    | 11/12/06 | 11/12/07  | 1       | 0.00               | 0.00              | 0.00                 | 0.00                |
| 06100050           | Pol     | PMV       | Unknown             | To Be Advised | AIG                    | A    | 01/10/06 | 01/10/07  | 120761  | 2310.00            | 2310.00           | 2079.00              | 2079.00             |
| 06090036           | End     | AUHH      | Sunrise (CLS)       | H 901217      | CGU                    | A    | 05/02/07 | 28/09/07  | I21122  | 65.69              | 65.69             | 55.06                | 55.06               |
| 06090021           | End     | COM       | Comm Pack - Fire    | 0068B0005002  | INSURETHAT             | A    | 05/09/06 | 05/09/07  | 120669  | 8857.21            | 8857.21           | 7423.36              | 7423.36             |
| 06090010           | End     | нн        | Bldg DE - 1 MAIN ST | GPR000591     | ROYAL                  | A    | 01/09/06 | 01/09/07  | 120672  | 11.00              | 11.00             | 0.00                 | 0.00                |
| 06090009           | Pol     | нн        | Bidg DE - 1 MAIN ST | To Be Advised | CGU                    | A    | 01/09/06 | 01/09/07  | 120653  | 1287.00            | 1287.00           | 1067.00              | 1067.00             |
| 05080048           | POI     | нн        | Bidg AD -           | To Be Advised | мамва                  | A    | 29/08/06 | 29/08/07  | 120533  | 4823.74            | 4823.74           | 3815.59              | 3815.59             |
| Transaction        | Summa   | ry:       | 🔺 Memo No           | : 06120054    |                        |      |          | Acti      | ons:    | Select Enquir      | y 💙 🗔             | Transactio           | n Entry             |
| Tran Date          | 12/12/  | 06        |                     |               | Premiu                 | m    |          |           | 0.00    |                    |                   | Transaction          | Entry               |
| Class              | Austral | ian Unity | Householder         |               | FSI                    | 803  |          |           | 0.00    | Premiun            | 1 + Char          | ancellation          |                     |
| Co/Branch          | 0       |           | Division            | COM           | Underw                 | writ | er GST   |           | 0.00    | Commis             | sion              | enewal               | 0.00                |
| corbranch          |         |           | 0000                | Con           | onderv                 |      |          |           | 0.00    | Commis             | . cor             |                      |                     |

#### The **Policy Transaction** screen displays:

| Policy Trans    | action                      |                    |                                                         |                                |                        | C                                       | Submit                | Print Preview                | Suspend           | Previous |
|-----------------|-----------------------------|--------------------|---------------------------------------------------------|--------------------------------|------------------------|-----------------------------------------|-----------------------|------------------------------|-------------------|----------|
| Memo No         | 06090036                    | Class<br>Renewal T | AUHH<br>VPe ANN                                         | Australian Uni<br>Annual Renew | ity Householi<br>vable | der                                     | Transactior<br>Status | CAN Cano<br>C Cano           | ellation<br>elled |          |
| Insured Deta    | ils                         | ۲                  | Antz Pantz                                              | Clothing Co                    |                        |                                         |                       |                              |                   |          |
| Insured         | ANTZ                        |                    | Antz Pantz                                              | Clothing Co                    |                        |                                         |                       |                              |                   |          |
| Insured Name    | Antz Pantz C                | othing Co          |                                                         |                                | ~ ~                    | Business                                |                       |                              |                   |          |
| Address         | PO Box 1234<br>North Sydney | NSW 2059           |                                                         |                                | < 3                    | <u>Executive</u><br><u>Alternate Ex</u> | COGP<br>ec COGP       | ] Mr Peter Co<br>Mr Peter Co | gan<br>gan        |          |
| Division        | COM                         | Commerci           | al                                                      |                                |                        | Co. I                                   | put the c             | date the ca                  | Incellation       | takes    |
| Debtor          | ABC                         | ABC Truss          | es                                                      |                                |                        | Curr eff                                | fect in the           | ne Effective                 | e Start fie       | Id and   |
| Doliny Start    | 2010010000                  |                    | Policy End                                              | 20/00/2007                     |                        | End de                                  | ave the               | Cancellatio                  | Ena date          | as it    |
| Effective Start | 08/02/2007                  |                    | Effective Er                                            | nd 28/09/2007                  |                        | Entry                                   |                       | cancenatio                   | 113.              |          |
| Insurer Detai   | ils                         | ۷                  | CGU Insura                                              | ance                           |                        |                                         | Coinsuranc            | e N                          |                   |          |
| Insurer (Sunris | e)                          |                    |                                                         | Policy I                       | No                     |                                         | Sunrise Statu         | us                           |                   |          |
| Australian Unit | ty 💙                        |                    | Click on the Sunrise button to launch the Insurer produ |                                |                        |                                         |                       |                              | roduct.           |          |
|                 |                             |                    | Comp                                                    | plete the re                   | quired                 | screens a                               | and return            | n to <b>bais</b> .           |                   |          |

On returning to **bais** you can complete the transaction as normal, entering any **Broker's Fee** if not already entered within the Insurer product, and completing the **Invoice Particulars** section.

| Annual Premium         | 11               |                                 | Transactio | on Premium |
|------------------------|------------------|---------------------------------|------------|------------|
| Premium                | 391.50           | 3                               |            | -293.18    |
| FSL                    | 86.13            | 3                               |            | -64.50     |
| Stamp Duty             | 47.29            | 9                               |            | -35.41     |
| Brokers Fee            |                  | ]                               |            |            |
| Rebate                 | %                |                                 | %          |            |
| Fee GST                | 0.00             |                                 |            | 0.00       |
| Non Refunded Brokerage |                  |                                 |            |            |
| Non Refunded Brokerage | GST              |                                 |            | 0.00       |
| Other Charges          | 0.00             | 1                               |            | 0.00       |
| Premium GST            | 0.00             | )                               |            | -35.77     |
| Policy Fee             |                  | 1                               |            | 0.00       |
| Policy Fee GST         | 0.00             | วี่                             |            | 0.00       |
| Client Payable         | 524.92           | 2                               |            | -428.86    |
| Refund Brokerage       | Y                |                                 |            |            |
| Brokerage 0.0000       | % 0.00           | 21.4987                         | %          | -63.03     |
| Brokerage GST          | 8.42             | 2                               |            | -6.30      |
| FBC                    | 0.00             | 3                               |            |            |
| Witholding Tax         | 0.00             | 3                               |            | 0.00       |
| Due to Insurer         | 516.50           | )                               |            | -359.53    |
| Subagent Commission    | 0.00             | 3                               |            | 0.00       |
| Subagent GST           | 0.00             | 1                               |            | 0.00       |
| Net Brokerage          | 0.00             | )                               |            | -63.03     |
| Wording, Clauses and   | Notes 🧊          | Insurers Standard Wording       |            |            |
| Invoice Particulars    |                  |                                 |            |            |
| Statistical Code       | Property Dispose | ed Of/Risk Off                  |            |            |
| Business Analysis Code | New Business/Exi | sting Client/Renewable          |            |            |
| Brief Detail           | Property Dispose | d Of/Risk Off                   |            |            |
| Detail Notes           | Policy cancell   | ed effective 08/02/07 as the pr | operty has | ~          |
|                        | been sold and    | cover is no longer required.    |            |            |
|                        |                  |                                 |            |            |
|                        |                  |                                 |            |            |
|                        |                  |                                 |            | 1000       |
|                        |                  |                                 |            | × .        |

When all required details have been recorded you can **submit** the record. You will be asked to confirm:

| VBScript: DesignB/   | AIS              |        |
|----------------------|------------------|--------|
| Are you sure you war | nt to write this | record |
| <u>Y</u> es          | No               |        |

You are then offered a selection of documents to print.

Note – these are your standard set of documents - Printing the Insurer's document will be covered later in this manual.

## Sunrise Lapse

This function allows you to **Lapse a Sunrise** policy. No transactions are created, it will update **bais** once End of Day has been run. No records are sent to Sunrise.

| 1emo No                   | >    | Туре   | Class      | Risk Description              | Policy Number    | U/W     | St     | Start    | End      | Invoice | Client Orig<br>Amt | Client O/S<br>Amt | Creditor<br>Orig Amt      | Creditor<br>O/S Amt |
|---------------------------|------|--------|------------|-------------------------------|------------------|---------|--------|----------|----------|---------|--------------------|-------------------|---------------------------|---------------------|
| 7120020                   |      | Pol    | AUHH       | Sunrise (UNC)                 | H 901724         | AU      | A      | 07/12/07 | 07/12/08 | 122802  | 1302.89            | 1302.89           | 1041.05                   | 1041.05             |
| 7120001                   |      | Pol    | CMV        | ABC123 1995 TOYOT#            | CMV001078        | ROYAL   | Α      | 01/05/06 | 01/05/07 | 122776  | 2200.00            | 2200.00           | 1980.00                   | 1980.00             |
| 7110030                   |      | Pol    | SPIPI      | Sunrise Placements Gen        | To Be Advised    | ROYAL   | Α      | 01/11/07 | 01/11/08 | 122700  | 2381.50            | 2381.50           | 2381.50                   | 2381.50             |
| 7110026                   |      | Pol    | SPIPI      | Sunrise Placements Gen        | To Be Advised    | ROYAL   | A      | 01/11/07 | 01/11/08 | 122697  | 2381.50            | 0.00              | 2381.50                   | 2381.50             |
| 7100019                   |      | Pol    | INSTRV     | Sunrise (CLS)                 | INS1191828231627 | INSURER | A      | 08/10/07 | 08/10/08 | 122584  | 136.97             | 136.97            | 123.46                    | 123.46              |
| 7100018                   | >>   | Pol    | AUHH       | Sunrise (CLS)                 | H 901663         | AU      | A      | 08/10/07 | 08/10/08 | 122583  | 931.00             | 931.00            | 776.68                    | 776.68              |
| 7100017                   |      | Pol    | ZURAL      | Sunrise (CLS)                 | 23000057XTST     | ROYAL   | A      | 08/10/07 | 08/10/08 | 122582  | 617.24             | 617.24            | 503.99                    | 503.99              |
| 7090050                   |      | Pol    | PLPR       | <b>Professional Indemnity</b> | To Be Advised    | DUAL    | A      | 20/09/07 | 20/09/08 | 122590  | 1732.50            | 1732.50           | 1402.50                   | 1402.50             |
| olicies: 54<br>Transactio | on s | Summa  | ary:       | Memo N                        | o: 07100018      |         |        |          | Acti     | ions:   | Select Enquir      | v 💌 🛛             | Sunrise Lanse             |                     |
| Tran Date                 |      | 08/10  | /07        |                               |                  | Pr      | emium  | 1        |          | 652.50  |                    | E                 | Transaction<br>ndorsement | Entry               |
| Class                     |      | Austra | alian Unit | y Householder                 |                  | FS      | SL.    |          |          | 123.98  | Premiur            | n + Chard         | ancellation               |                     |
| Co/Branch                 |      | 0      |            | Division                      | COM              | Ur      | nderwr | iter GST |          | 77.65   | Commis             | ssion 21 🔝        | unrise Lapse              |                     |
| Insurer                   |      | AU     |            | Australian Unity              |                  | st      | amp D  | uty      |          | 76.87   | Commis             | ssion GST         | olicy Mainten             | ance 14.            |
|                           |      |        |            |                               |                  |         |        |          |          |         |                    |                   | _ <b>†</b>                |                     |

Highlight the Memo you wish to Lapse. Click to invoke Sunrise Lapse.

Once Sunrise Lapse has been invoked the following message will appear

| Policy Lapse                                              | - Sunrise Transaction                                                                                                    | Previous                                                                           |
|-----------------------------------------------------------|----------------------------------------------------------------------------------------------------|------------------------------------------------------------------------------------|
| Memo No                                                   | 07100018                                                                                                    |                                                                                    |
| Start                                                     | 08/10/07                                                                                                    | Click to return to Client Processing<br>Menu this will not process a Lapse.        |
| Period End                                                | 08/10/08                                                                                                    |                                                                                    |
| Client Name                                               | Ant'z & Pantz Clothing Co Ltd                                                                                                    |                                                                                    |
| This form is use<br>Sunrise policy w<br>lapse the policy, | d to lapse a Sunrise policy. It will not cri<br>ill be lapsed by the end-of-day process.<br>or the Previous button to return to the | eate any transactions. The<br>Press the Lapse button to<br>Client Processing form. |
| Lapse                                                     | Click to Lapse Policy you will be reactive this is complete.                                                                        | turned to the Client Processing Menu when                                          |

The policy will appear as follows once End of Day is run the Status of Active will change to Lapse.

| Merno No | >  | Туре | Class | Risk Description      | Policy Number | U/W | St | Start    | End      |
|----------|----|------|-------|-----------------------|---------------|-----|----|----------|----------|
| 07100018 | >> | Pol  | AUHH  | Sunrise (iBais Lapse) | H 901663      | AU  | A  | 08/10/07 | 08/10/08 |

## Renewals

#### **Renewing Existing Sunrise Policies**

When the renewal terms have been sent through by the current insurer, you can **renew** existing Sunrise policies by **highlighting** the required policy in the **Client Processing** screen and selecting **Renewal** from the **Transaction Entry** drop down menu.

| Client Pro         | ces    | sing            |          |                       |                      |                |          |                                       |          |                  |                    |                           |                       | Clear             |
|--------------------|--------|-----------------|----------|-----------------------|----------------------|----------------|----------|---------------------------------------|----------|------------------|--------------------|---------------------------|-----------------------|-------------------|
| Client Code        |        | [               | OANDR00  | ANDREW MOR            | RIS                  |                |          |                                       | Action   | s: Se            | lect Action        | ✓T                        | ransaction E          | intry 🔽           |
| Address            |        |                 |          |                       |                      | Contact Per    | rson     | e e e e e e e e e e e e e e e e e e e |          |                  |                    |                           |                       |                   |
|                    |        |                 |          |                       |                      | Telephone      |          |                                       |          | Re               | tail/Wholesal      | e N                       |                       |                   |
|                    |        |                 |          |                       |                      | Business Ph    | hone     | 9                                     |          | As               | sociation          |                           |                       |                   |
| Post Code          |        | 2176            | 5        |                       |                      | Mobile Phor    | ne       |                                       |          | Er               | nail               | NA                        |                       |                   |
| 1 OSC COUC         |        |                 |          |                       |                      | Fax No         |          |                                       |          | Ex               | ecutive            |                           |                       |                   |
| TY Gross           |        |                 | 175,786. | 98 TY Net Profit      | 22,744.34            | Unallocated    | <u>i</u> |                                       | Cur      | rent             |                    | Balance                   |                       | 0.00              |
| LY Gross           |        |                 |          | LY Net Profit         |                      | 30 Days        |          |                                       | 60       | Days             |                    | 90+ Days                  | 3                     | 0.00              |
| Active and         | Ехр    | ired P          | olicies  | 🌒 Click '>>' c        | ell to view policy h | istory         |          |                                       |          |                  | Click any high     | nlighted cell             | to view det           | ails              |
| Memo No            | >      | Туре            | Class    | Risk Description      | Policy Number        | u/w            | St       | Start                                 | End      | Invoice          | Client Orig<br>Amt | Client O/S                | Creditor<br>Oria Amt  | Credito<br>O/S Am |
| 06120003           | >>     | Pol             | ммнр     | Sunrise (CLS)         | 122A776051HPK        | QBE            | А        | 05/12/06                              | 05/12/07 | 120887           | 1161.98            | 0.00                      | 1027.27               | 1027.27           |
| 06100044           |        | Pol             | DBC      | Broadform Replacement | To Be Advised        | LLOYDS         | А        | 30/10/06                              | 30/10/07 | 120755           | 174625.00          | 0.00                      | 136921.87             | 128190.           |
| Transactio         | n Su   | mmar            |          | A Memo No:            | 06120003             |                |          |                                       | Action   | s* Se            | lect Enquiny -     |                           | rapsaction F          | intru-            |
| Transactio         | 11 50  | inniai          | y.       | - Heino Ho.           | 00120005             |                |          |                                       | Action   | 3. [ 36          | neur Eriquiry -    | Tr                        | ansaction E           | ntry              |
| Tran Date<br>Class | 0<br>C | 5/12/0<br>BE Me | l6<br>rc |                       |                      | Premiur<br>FSL | n        |                                       |          | 816.45<br>152.69 | Premium ·          | End<br>Car<br>+ Charg Den | orsement<br>cellation | 6.00 F            |
| C- /D              |        |                 |          |                       |                      |                | 14       |                                       |          |                  | 4                  | Inter                     | 100                   | 10                |

#### The Policy Transaction screen below is displayed:

| Policy Trans    | action     |                                |              |                          |          |               | Submit                | Print Preview Suspend Previo  | us |
|-----------------|------------|--------------------------------|--------------|--------------------------|----------|---------------|-----------------------|-------------------------------|----|
| Memo No         | 06120003   | <u>Class</u><br><u>Renewal</u> |              | QBE Merc<br>Annual Rener | wable    |               | Transaction<br>Status | Renewal<br>R Renewal          |    |
| Insured Deta    | ils        | ۲                              | ANDREW M     | ORRIS                    |          |               |                       |                               |    |
| Insured         | 0ANDR001   |                                | ANDREW M     | ORRIS                    |          |               |                       |                               |    |
| Insured Name    | ANDREW MOR | RIS                            |              |                          | ~        | Business      |                       |                               | ~  |
|                 |            |                                |              |                          |          |               |                       |                               | 2  |
| Address         |            |                                |              |                          | ~        | Executive     | ANDS                  | Sheralyn Andrews              |    |
|                 |            |                                |              |                          | ~        | Alternate Exe | 20                    |                               |    |
| Division        | CON        | Construct                      | ion          |                          |          | Co. Branch    | 0                     | B A Insurance Systems Pty Ltd |    |
| Debtor          | 0ANDR001   | ANDREW                         | MORRIS       |                          |          | Currency      | AUD                   | Currency(Sum Insured) AUD     |    |
| Policy Start    | 05/12/2007 |                                | Policy End   | 05/12/2008               |          | End Text      | at 4pm Loca           | l Time                        |    |
| Effective Start | 05/12/2007 |                                | Effective En | d 05/12/2008             |          | Entry Date    | 08/02/07              | Entered By ands SA            |    |
| Insurer Detai   | ls         | ۲                              | QBE Insura   | nce Co                   |          |               | Coinsurance           | N                             |    |
| Insurer (Sunris | e)         |                                |              | Policy                   | No       |               | Sunrise Status        |                               |    |
| QBE Insurance   | e Co 💙     |                                |              | 122A7                    | 76051HPK |               | Closed                |                               |    |
| Sunrise         | 1          |                                |              |                          |          |               |                       |                               |    |

**Click** on the **Sunrise** button to access the Insurer product and complete the relevant details.

On returning to **bais** you can complete the transaction as normal, entering any **Broker's Fee** if not already entered within the Insurer product, and completing the **Invoice Particulars** section.

When all required details have been recorded, you can **submit** the record. You will be asked to confirm:

| VBScript: DesignBA   | IS              |          |
|----------------------|-----------------|----------|
| Are you sure you wan | t to write this | s record |
| Yes                  | No              |          |

You are then offered a selection of documents to print.

## Note – these are your standard set of documents - Printing the Insurer's document will be covered later in this manual.

#### **Import Renewals**

The **Import Renewal List** is accessed from a menu accessible via the **All Options** tab at the top of the screen:

Home Account Selection Change Password All Options Favourites Logout

A list similar to the one shown below will be displayed.

## Please note - that the list of available options may differ for different people as it is based on the security settings and authority allowed within the system.

| Available Forms an    | nd Reports  |                 |                                             |       |           |
|-----------------------|-------------|-----------------|---------------------------------------------|-------|-----------|
| Type Select Type      | Category    | Select Category | Sub Category Select Sub Category            |       |           |
| Favorites             |             |                 |                                             |       |           |
| Туре                  | Category    | Sub Category    | Form/Report (Click to Run)                  | Image | Favorites |
| Broking               | Broking     |                 | Rating Table Maintenance                    |       | No        |
|                       | Maintenance | Reinsurance     | Reinsurance Treaty Maintenance              |       | No        |
|                       |             |                 | Treaty Risk Class Maintenance               |       | No        |
|                       | Processing  |                 | Client Enquiry and Policy Processing        |       | No        |
|                       |             |                 | Client Claims Enquiry and Claims Processing |       | No        |
|                       |             |                 | Commercial Package Quote Request            |       | No        |
|                       |             |                 | Liability Quote Request                     |       | No        |
|                       |             | Sunrise         | List Documents                              |       | No        |
|                       |             |                 | Sunrise - Import Download List              |       | No        |
|                       | Reports     |                 | Brokerage Taken Report                      |       | No        |
|                       |             |                 | Creditor Detail Report                      |       | No        |
|                       |             |                 | Creditor Report                             |       | No        |
|                       |             |                 | Earned Amounts - Life/Non Life              |       | No        |
|                       |             |                 | Earned Amounts Life/Non Life                |       | No        |
|                       |             |                 | Insurer Detailed Ageing by Insurer Type     |       | No        |
|                       |             |                 | Invoice Summary report                      |       | No        |
|                       |             |                 | Monthly Earned Selection                    |       | No        |
| Refine by Description |             | Refine          |                                             |       |           |

An example of an **Import Download List** screen is shown below:

| ome              | Account Selection | Change Password | All Ontions        | Favourites | Locut     |          |         |   |
|------------------|-------------------|-----------------|--------------------|------------|-----------|----------|---------|---|
| Sunrise - Imp    | ort Download List |                 | Contraction of the |            |           |          |         |   |
| Policy<br>Number | Memo<br>Number    | Process Type    | Insured Name       | ,          | From Date | To Date  | Product |   |
| POL00007IMP      | 07040113          | Renewal         | Bill Bloggs6       |            | 08/04/07  | 08/04/08 | INSACC  | 1 |
| POL000015IMP     | Assign Mem        | o = New Policy  | Bill Bloggs 14     |            | 16/04/07  | 16/04/08 | INSACC  |   |
| POL000014IMP     | Assign Mem        | o = New Policy  | Bill Bloggs13      |            | 15/04/07  | 15/04/08 | INSACC  |   |
| POL000013IMP     | Assign Mem        | o = New Policy  | Bill Bloggs12      |            | 14/04/07  | 14/04/08 | INSACC  |   |
| POL000020IMP     | Assign Mem        | o = New Policy  | Bill Bloggs 19     |            | 21/04/07  | 21/04/08 | INSACC  |   |
| POL000019IMP     | Assign Mem        | o = New Policy  | Bill Bloggs 18     |            | 20/04/07  | 20/04/08 | INSACC  |   |
| POL00009IMP      | Assign Mem        | o = New Policy  | Bill Bloggs8       |            | 10/04/07  | 10/04/08 | INSACC  |   |
| POL000018IMP     | Assign Mem        | o = New Policy  | Bill Bloggs 17     |            | 19/04/07  | 19/04/08 | INSACC  |   |
| POLOOOOSIMP      | Assign Mem        | o = New Policy  | Bill Bloggs7       |            | 09/04/07  | 09/04/08 | INSACC  |   |
| POL000017IMP     | Assign Mem        | o = New Policy  | Bill Bloggs 16     |            | 18/04/07  | 18/04/08 | INSACC  | ~ |
| POLOOOO3IMP      | Assign Mem        | o # New Policy  | Bill Bloggs2       |            | 04/04/07  | 04/04/08 | INSACC  |   |

Policies sent through as import downloads can be processed either as:

- **New Policy** (where there is no existing policy on the system and the underwriter has sent the New Business terms via Sunrise), or
- **Renewal** where there is an existing policy which was not on Sunrise previously, but is to be renewed via Sunrise.

#### Processing an Import Download as New Policy

To process a policy from the list as **New Business**, simply **click** on the **New Policy field** alongside the **Policy Number** of the policy you want to process, as shown below:

|                  | Account Selection | Change Password | All Options    | Favourites | Logout    |          |         |   |
|------------------|-------------------|-----------------|----------------|------------|-----------|----------|---------|---|
| Sunrise - Imp    | oort Download Lis | t               |                |            |           |          |         |   |
| Policy<br>Number | Memo<br>Number    | Process Type    | Insured Name   |            | From Date | To Date  | Product |   |
| POL00007IMP      | 07040113          | 8 Renewal       | Bill Bloggs6   |            | 08/04/07  | 08/04/08 | INSACC  | ^ |
| POL000015IMP     | Assign Me         | mo = New Policy | Bill Bloggs 14 |            | 16/04/07  | 16/04/08 | INSACC  |   |
| POL000014IMP     | Assign Me         | mo = New Policy | Bill Bloggs13  |            | 15/04/07  | 15/04/08 | INSACC  |   |
| POL000013IMP     | Assign Me         | mo + New Pol    | Bill Bloggs 12 |            | 14/04/07  | 14/04/08 | INSACC  |   |
| POL000020IMP     | Assign Me         | mo # New Pol    | Bill Bloggs 19 |            | 21/04/07  | 21/04/08 | INSACC  |   |
| POL000019IMP     | Assign Me         | mo = New Policy | Bill Bloggs 18 |            | 20/04/07  | 20/04/08 | INSACC  |   |
| POL00009IMP      | Assign Me         | mo = New Policy | Bill Bloggs8   |            | 10/04/07  | 10/04/08 | INSACC  |   |
| POL000018IMP     | Assign Me         | mo = New Policy | Bill Bloggs 17 |            | 19/04/07  | 19/04/08 | INSACC  |   |
| POLOOOOSIMP      | Assign Me         | mo # New Policy | Bill Bloggs7   |            | 09/04/07  | 09/04/08 | INSACC  |   |
| POL000017IMP     | Assign Me         | mo = New Policy | Bill Bloggs16  |            | 18/04/07  | 18/04/08 | INSACC  | × |
| POLO0003IMP      | Assign Me         | mo # New Policy | Bill Bloggs2   |            | 04/04/07  | 04/04/08 | INSACC  |   |

When you **click** on the **New Policy field** the screen below is displayed:

| ome Account Selectio                               | n Change Password               | All Options F                       | avourites                                        | Logout                |                            |          |
|----------------------------------------------------|---------------------------------|-------------------------------------|--------------------------------------------------|-----------------------|----------------------------|----------|
| Policy Transaction                                 |                                 |                                     |                                                  | Submit                | Print Preview Suspend      | Previous |
| Memo No NEW                                        | Class INSAC<br>Renewal Type ANN | _ Ins household<br>Annual Renewable |                                                  | Transaction<br>Status | POL New Policy<br>A Active |          |
| Insured Details                                    | ۵                               |                                     |                                                  |                       |                            |          |
| Insured Name                                       |                                 |                                     | Business                                         |                       |                            | <u>8</u> |
| Address                                            |                                 | ×<br>×                              | <u>Executive</u><br><u>Alternate Ex</u>          |                       |                            | ×        |
| Division Debtor Delicy Chart art (actioners)       | Doliny End                      | 24/24/2020                          | <u>Co. Branch</u><br><u>Currency</u><br>End Text |                       | Currency(Sum Insured)      |          |
| Effective Start 21/04/2007                         | Effective E                     | 21/04/2008<br>nd 21/04/2008         | Entry Date                                       | 07/05/07              | Entered By ands<br>SA      |          |
| Insurer Details                                    | AXROYAL I                       | NSURANCE COMPANY                    |                                                  | Coinsurance           | N                          |          |
| Insurer (Sunrise) AXROYAL INSURANCE COMPAN Sunrise | Y                               | Policy No<br>POL000020IMP           |                                                  | Sunrise Status        |                            |          |
| Subagent Details                                   | V                               |                                     |                                                  |                       |                            |          |
| Policy Specific Details                            | V                               |                                     |                                                  |                       |                            |          |
| Risk Details and Premiums                          | ۵                               |                                     |                                                  |                       |                            |          |

Input the **Insured Code** and any **other required details**, and then **click** on the **Sunrise** button to proceed with processing as a new Policy. The transaction is then **completed** as per normal processing, but the Underwriter product screens are pre-populated with the details sent through in the Import record.

On completion, you are returned to the Import Download List.

#### Processing an Import Download as a Renewal

To process a policy from the list as **Renewal**, you need to identify the **Memo number** of the expiring **Non-Sunrise** policy to be **Imported** into Sunrise. **Click** on the **Assign Memo Number field** as shown below:

| lome             | Account Selection | Change Password  | All Options    | Favourites Logout |          |         |   |
|------------------|-------------------|------------------|----------------|-------------------|----------|---------|---|
| Sunrise - Imp    | oort Download Lis | ŧ                |                |                   |          |         |   |
| Policy<br>Number | Memo<br>Number    | Process Type     | Insured Name   | From Date         | To Date  | Product |   |
| POL00007IMP      | Assign Me         | ar 📊 🛛 enewal    | Bill Bloggs6   | 08/04/07          | 08/04/08 | INSACC  | - |
| POL000015IMP     | Assign Me         | ar New Policy    | Bill Bloggs 14 | 16/04/07          | 16/04/08 | INSACC  |   |
| POL000014IMP     | Assign Me         | emo = New Policy | Bill Bloggs 13 | 15/04/07          | 15/04/08 | INSACC  |   |
| POL000013IMP     | Assign Me         | emo # New Policy | Bill Bloggs12  | 14/04/07          | 14/04/08 | INSACC  |   |
| POL000020IMP     | Assign Me         | emo # New Policy | Bill Bloggs 19 | 21/04/07          | 21/04/08 | INSACC  |   |
| POL000019IMP     | Assign Me         | emo = New Policy | Bill Bloggs 18 | 20/04/07          | 20/04/08 | INSACC  |   |
| POL00009IMP      | Assign Me         | emo = New Policy | Bill Bloggs8   | 10/04/07          | 10/04/08 | INSACC  |   |
| POL000018IMP     | Assign Me         | emo = New Policy | Bill Bloggs 17 | 19/04/07          | 19/04/08 | INSACC  |   |
| POLOOOOSIMP      | Assign Me         | amo # New Policy | Bill Bloggs7   | 09/04/07          | 09/04/08 | INSACC  |   |
| POL000017IMP     | Assign Me         | emo = New Policy | Bill Bloggs 16 | 18/04/07          | 18/04/08 | INSACC  | ~ |
| POLOOOO3IMP      | Assign Me         | amo # New Policy | Bill Bloggs2   | 04/04/07          | 04/04/08 | INSACC  |   |

This calls a screen as shown below which enables you to look up the **Memo Number** if required, or input if known.

| 🔊 DesignBais Tools - Su                 | inrise - Assign/Deassigr | n Memo                   |                 | < |
|-----------------------------------------|--------------------------|--------------------------|-----------------|---|
| Sunrise - Assign a I                    | Memo Number              |                          |                 |   |
| Memo Number<br><u>Clear Memo Number</u> | 07040113                 | Classification<br>Client | PULSE<br>MCLEAN |   |
| Search for a Memo/P                     | olicy using the followi  | ing:                     |                 |   |
| Insured Name                            |                          |                          |                 |   |
| Policy No                               |                          |                          |                 |   |
| Policy Search<br>Accept                 |                          |                          |                 |   |

Once the Import has a valid **Memo Number** attached, you will see the **Process Type field** alongside it is altered to **Renewal**, as this is the only valid option.

Click on the Renewal field, as shown below, to proceed with the Imported Renewal transaction.

|                  | Account Selection | Change Password  | All Options    | Favourites | Logout    |          |         |   |
|------------------|-------------------|------------------|----------------|------------|-----------|----------|---------|---|
| Sunrise - Imp    | oort Download Lis | ŧ                |                |            |           |          |         |   |
| Policy<br>Number | Memo              | Process Type     | Insured Name   |            | From Date | To Date  | Product |   |
| POL00007IMP      | 0704011           | 3 Renewal In     | lill Bloggs6   |            | 08/04/07  | 08/04/08 | INSACC  | ~ |
| POL000015IMP     | Assign Me         | amo # New Policy | Bill Bloggs 14 |            | 16/04/07  | 16/04/08 | INSACC  |   |
| POL000014IMP     | Assign Me         | emo # New Policy | Bill Bloggs13  |            | 15/04/07  | 15/04/08 | INSACC  |   |
| POL000013IMP     | Assign Me         | emo # New Policy | Bill Bloggs12  |            | 14/04/07  | 14/04/08 | INSACC  |   |
| POL000020IMP     | Assign Me         | emo # New Policy | Bill Bloggs 19 |            | 21/04/07  | 21/04/08 | INSACC  |   |
| POL000019IMP     | Assign Me         | emo = New Policy | Bill Bloggs 18 |            | 20/04/07  | 20/04/08 | INSACC  |   |
| POL00009IMP      | Assign Me         | emo = New Policy | Bill Bloggs8   |            | 10/04/07  | 10/04/08 | INSACC  |   |
| POL000018IMP     | Assign Me         | emo = New Policy | Bill Bloggs 17 |            | 19/04/07  | 19/04/08 | INSACC  |   |
| POLOOOOSIMP      | Assign Me         | emo # New Policy | Bill Bloggs7   |            | 09/04/07  | 09/04/08 | INSACC  |   |
| POL000017IMP     | Assign Me         | emo = New Policy | Bill Bloggs 16 |            | 18/04/07  | 18/04/08 | INSACC  | × |
| POLOOOO3IMP      | Assign Me         | amo # New Policy | Bill Bloggs2   |            | 04/04/07  | 04/04/08 | INSACC  |   |

#### Amending Sunrise Renewals

**Sunrise renewals** can be amended at any time up to the **expiry date** of the current policy. Once the expiry date has passed, the renewal becomes the **active** version and changes can be made by **Endorsement**.

To amend a renewal: high

highlight the policy in the Client Processing screen and select Amend Renewal from the Transaction Entry drop down menu.

|                                                                                                    |                                                         |                                                                     |                                                                                                    |                                                                                                |                                                                            |                                                                               |                                                                                   |                                                                                                    |                                                                                               |                                                                                                    | Clear                                                                                                   |
|----------------------------------------------------------------------------------------------------|---------------------------------------------------------|---------------------------------------------------------------------|----------------------------------------------------------------------------------------------------|------------------------------------------------------------------------------------------------|----------------------------------------------------------------------------|-------------------------------------------------------------------------------|-----------------------------------------------------------------------------------|----------------------------------------------------------------------------------------------------|-----------------------------------------------------------------------------------------------|----------------------------------------------------------------------------------------------------|----------------------------------------------------------------------------------------------------|
| Client Code                                                                                                    | [                                                       | PIGOUT                                                              | 🔄 🌢 Harry Smith                                                                                                    | t/as Pig Out Cafe                                                                              |                                                                            |                                                                               | Actions:                                                                          | Select Action                                                                                                    | 🗸                                                                                             | -Transactio                                                                                                    | n Entry                                                                                                 |
| Address                                                                                                    | PO E                                                    | Box 123                                                             |                                                                                                    |                                                                                                | Contact Pers                                                               | on Mr H S                                                                     | mith                                                                              |                                                                                                    |                                                                                               |                                                                                                    |                                                                                                    |
|                                                                                                    | Nort                                                    | h Sydney                                                            | NSW 2060                                                                                                    |                                                                                                | Telephone                                                                  | 02 999                                                                        | 9 0000                                                                            | Retail/Wholes                                                                                                    | sale RETAIL                                                                                   |                                                                                                    |                                                                                                    |
|                                                                                                    |                                                         |                                                                     |                                                                                                    |                                                                                                | Business Pho                                                               | one 02 999                                                                    | 9 1000                                                                            | Association                                                                                                    | TEST A                                                                                        | SSOCIATIO                                                                                                    | N                                                                                                    |
|                                                                                                    |                                                         |                                                                     |                                                                                                    |                                                                                                | Mobile Phone                                                               | 0400 1                                                                        | 11 222                                                                            | Email                                                                                                    | CODE<br>harry@                                                                                | pigout.com                                                                                                    | .au                                                                                                    |
| Post Code                                                                                                    | 2060                                                    | 0                                                                   |                                                                                                    |                                                                                                | Fax No                                                                     | 02 999                                                                        | 9 2222                                                                            | Executive                                                                                                    | Vernon                                                                                        | Elderfield                                                                                                    |                                                                                                    |
| TY Gross                                                                                                    |                                                         | 165,803                                                             | .86 TY Net Profit                                                                                                    | 14,001.67                                                                                      | Unallocated                                                                |                                                                               | Current                                                                           |                                                                                                    | Balance                                                                                       | 2                                                                                                    | 0.00                                                                                                    |
| LY Gross                                                                                                    |                                                         |                                                                     | LY Net Profit                                                                                                    |                                                                                                | 30 Days                                                                    |                                                                               | 60 Days                                                                           | 1                                                                                                    | 90+ Da                                                                                        | ays                                                                                                    | 0.00                                                                                                    |
|                                                                                                    | > Type                                                  | Class                                                               | Risk Description                                                                                                    | Po as show                                                                                     | wn here t                                                                  | o allow                                                                       | Amend                                                                             | Client Orig<br>Amt                                                                                                    | Client O/S<br>Amt                                                                             | Creditor<br>Orig Amt                                                                                            | Creditor<br>O/S Amt                                                                                     |
| 07020016 <sup>*</sup> R<br>07020016<br>06120097<br>06120043 <sup>*</sup> Q                                                                | Ren<br>Pol<br>Quc                                       | Class<br>INSACC<br>AUHH<br>INSTRV                                   | Risk Description<br>Sunrise (SLS)<br>Sunrise (UNC)<br>Sunrise<br>Sunrise                                                                               | Po as show<br>Renewa<br>SU renewal<br>To date.                                                 | wn here t<br>I. *R sta<br>with a                                           | o allow<br>itus indi<br>future e                                              | Amend<br>icates a<br>effective                                                    | Client Orig<br>Amt<br>6634.30<br>5300.37<br>981.47<br>0.00                                                                | Client O/S<br>Amt<br>6634.30<br>5300.37<br>981.47<br>0.00                                     | Creditor<br>Orig Amt<br>6459.18<br>5149.60<br>810.95<br>0.00                                                    | Creditor<br>O/S Amt<br>6459.18<br>5149.60<br>810.95<br>0.00                                             |
| 07020016 <sup>*</sup> R<br>0/020016<br>06120097<br>06120043 <sup>*</sup> Q<br>06120042 <sup>*</sup> Q                                     | Ren<br>Pol<br>Quc<br>Quc                                | Class<br>INSACC<br>AUHH<br>INSTRV<br>INSTRV                         | Risk Description<br>Sunrise (SLS)<br>Sunrise (UNC)<br>Sunrise<br>Sunrise<br>WEB3422 2000 TOVO                                                          | Po as show<br>Renewa<br>su renewal<br>to date.                                                 | wn here t<br>I. *R sta<br>with a                                           | o allow<br>itus indi<br>future e                                              | Amend<br>icates a<br>effective                                                    | Client Orig<br>Amt<br>6634.30<br>5300.37<br>981.47<br>0.00<br>0.00                                                        | Client O/S<br>Amt<br>6634.30<br>5300.37<br>981.47<br>0.00<br>0.00                             | Creditor<br>Orig Amt<br>6459.18<br>5149.60<br>810.95<br>0.00<br>0.00<br>81675.00                                | Creditor<br>O/S Amt<br>6459.18<br>5149.60<br>810.95<br>0.00<br>0.00<br>81675.00                         |
| 07020016 <sup>*</sup> R<br>07020016<br>06120097<br>06120043 <sup>*</sup> Q<br>06120042 <sup>*</sup> Q<br>06070007<br>04090001             | Ren<br>Pol<br>Quc<br>Quc<br>Pol                         | Class<br>INSACC<br>AUHH<br>INSTRV<br>INSTRV<br>ACMV<br>CWAP         | Risk Description<br>Sunrise (CLS)<br>Sunrise (UNC)<br>Sunrise<br>Sunrise<br>WER3423 2000 TOYO'<br>Section 1 - Material Day                             | Po as show<br>Renewa<br>su renewal<br>To date.<br>To Be Advised                                | wn here t<br>I. *R sta<br>with a                                           | o allow<br>atus indi<br>future e                                              | Amend<br>icates a<br>effective                                                    | Client Orig<br>Amt<br>6634.30<br>5300.37<br>981.47<br>0.00<br>0.00<br>90750.00                                            | Client O/S<br>Amt<br>6634.30<br>5300.37<br>981.47<br>0.00<br>0.00<br>68740.00<br>0.00         | Creditor<br>Orig Amt<br>6459.18<br>5149.60<br>810.95<br>0.00<br>0.00<br>81675.00<br>12202.53                    | Creditor<br>O/S Amt<br>6459.18<br>5149.60<br>810.95<br>0.00<br>0.00<br>81675.00<br>131.86               |
| 07020016 <sup>#</sup> R<br>07020016<br>06120097<br>06120043 <sup>#</sup> Q<br>06120042 <sup>#</sup> Q<br>06070007<br>04090001<br>04030049 | Ren<br>Pol<br>Quc<br>Quc<br>Pol<br>Pol<br>Pol           | Class<br>INSACC<br>AUHH<br>INSTRV<br>INSTRV<br>ACMV<br>CWAP<br>CWSP | Risk Description<br>Sunrise (CLS)<br>Sunrise (UNC)<br>Sunrise<br>Sunrise<br>WER3423 2000 TOYO'<br>Section 1 - Material Dai<br>Section 1 - Material Dai | Po as show<br>Renewa<br>su renewal<br>ro date.<br>CMV001040<br>To Be Advised<br>To Be Advised  | wn here t<br>I. *R sta<br>with a                                           | o allow<br>itus indi<br>future e                                              | Amend<br>icates a<br>effective<br>7/07/07 12044<br>2/03/05 11919<br>0/06/04 11866 | Client Orig<br>Amt<br>6634.30<br>5300.37<br>981.47<br>0.00<br>0.00<br>890750.00<br>113225.67<br>33 28806.74               | Client O/S<br>Amt<br>6634.30<br>5300.37<br>981.47<br>0.00<br>0.00<br>68740.00<br>0.00<br>0.00 | Creditor<br>Orig Amt<br>6459.18<br>5149.60<br>810.95<br>0.00<br>0.00<br>81675.00<br>12202.53<br>24178.30        | Creditor<br>O/S Amt<br>6459.18<br>5149.60<br>810.95<br>0.00<br>0.00<br>81675.00<br>131.86<br>4283.30    |
| 07020016*R<br>0/020016<br>06120097<br>06120043*Q<br>06070007<br>04090001<br>04030049<br>Transaction                                       | Ren<br>Pol<br>Quc<br>Quc<br>Pol<br>Pol<br>Pol<br>Summar | Class<br>INSACC<br>AUHH<br>INSTRV<br>INSTRV<br>ACMV<br>CWAP<br>CWSP | Risk Description<br>Sunrise (SLS)<br>Sunrise (ULC)<br>Sunrise<br>WER3423 2000 TOYO<br>Section 1 - Material Dar<br>Section 1 - Material Dar<br>Memo No: | Po<br>as show<br>Renewal<br>renewal<br>date.<br>to<br>CMV001040<br>To Be Advised<br>07020016*R | wn here t<br>I. *R sta<br>with a<br><sup>CGU</sup> A<br>ROYAL X<br>ROYAL X | o allow<br>itus indi<br>future d<br>17/07/06 11<br>12/03/04 11<br>12/03/04 11 | Amend<br>icates a<br>effective<br>2/03/05 11913<br>0/06/04 11866<br>Actions:      | Client Orig<br>Amt<br>6634.30<br>5300.37<br>981.47<br>0.00<br>0.00<br>90750.00<br>11 3225.67<br>28806.74<br>Select Enquir | Client O/S<br>Amt<br>6634.30<br>5300.37<br>981.47<br>0.00<br>68740.00<br>0.00<br>0.00<br>0.00 | Creditor<br>Orig Amt<br>6459.18<br>5149.60<br>810.95<br>0.00<br>81675.00<br>12202.53<br>24178.30<br>-Transactio | Creditor<br>O/S Amt<br>6459.18<br>5149.60<br>810.95<br>0.00<br>81675.00<br>131.86<br>4283.30<br>n Entry |

Selecting Amend Renewal from the Transaction Entry drop down menu will take you into the Transaction Processing screen.

This screen is the same as for any renewal, so simply make the required changes in BA and/or Sunrise.

(Remember to use the Sunrise button to invoke the Insurer's product.)

## Referral

This function will allow you to refer a transaction that is outside the insurer's guidelines to the insurer by remitting the details automatically to the insurer. The transaction will suspend, when you receive notification from the insurer you can retrieve the transaction and resume the processing.

When processing a transaction that requires **Referral** the following message will appear.

| VBScript                                                              |                              |                     |                                                  |
|-----------------------------------------------------------------------|------------------------------|---------------------|--------------------------------------------------|
| This transaction requires Manual rating will abandon this transaction | i. Selecting 'Yes' will subr | nit this transactio | on to the Underwriter for approval. Selecting 'N |

Click YES to submit the transaction or NO to abandon.

## Suspending a Transaction

When processing in Sunrise some products have a Suspend function which will return you to **bais** and auto suspend.

## **Sunrise Policies Requiring Closure**

This report shows new business and renewal policies **not yet** closed. It should be run as part of your regular Sunrise housekeeping.

The **Sunrise Policies Requiring Closure** report is accessed via the **All Options** tab at the top of the screen or via your **Favourites**.

|                                                                                                    | Home           | Account Selection Change | Password All Options Favourites           | Logout    |           |   |
|----------------------------------------------------------------------------------------------------|----------------|--------------------------|-------------------------------------------|-----------|-----------|---|
| Available For                                                                                                    | ms and Reports |                          |                                           |           |           |   |
| Type Select Ty                                                                                                    | ype 🔽          | Category Select Category | Sub Category Select Sub Ca                | ategory 💌 |           |   |
|                                                                                                    |                |                          |                                           |           |           | _ |
| Favorites                                                                                                    |                |                          |                                           |           |           |   |
| Туре                                                                                                    | Category       | Sub Category             | Form/Report (Click to Run)                | Image     | Favorites |   |
| a state of the state of the sta |                |                          | On-line Quoting                           | -         | No        |   |
|                                                                                                    |                |                          | Recovery Transactions                     |           | Ves       |   |
|                                                                                                    | Reports        |                          | Creditor Detail Report                    |           | No        | - |
|                                                                                                    |                |                          | Creditor Outstanding with Broking Details |           | No        |   |
|                                                                                                    |                |                          | Debtor Outstanding with Broking Details   |           | No        |   |
|                                                                                                    |                |                          | Earned Amounts - Life/Non Life            |           | No        |   |
|                                                                                                    |                |                          | Income Reports                            |           | No        |   |
|                                                                                                    |                |                          | Insurer Annual Income Report              |           | No        |   |
|                                                                                                    |                |                          | Insurer Detailed Ageing by Insurer Type   |           | No        |   |
|                                                                                                    |                |                          | Invoice Summary report                    |           | No        |   |
|                                                                                                    |                |                          | Key Reports                               |           | No        |   |
|                                                                                                    |                |                          | Monthly Sales by Client                   |           | No        |   |
|                                                                                                    |                |                          | Monthly Summary Premium                   |           | No        |   |
|                                                                                                    |                |                          | Oustanding Claims by Insurer              |           | No        |   |
|                                                                                                    |                |                          | Outstanding Claims Selection              |           | No        |   |
|                                                                                                    |                |                          | Outstanding Premium Warranty Report       |           | No        |   |
|                                                                                                    |                |                          | Outstanding Renewal Report                |           | No        |   |
|                                                                                                    |                |                          | Sunrise Policies Requiring Closure        |           | No        |   |
|                                                                                                    |                |                          | Tax Invoice Report                        |           | No        |   |
|                                                                                                    |                |                          | Trust Accounting Reports                  |           | No        | - |

Click on Sunrise Policies Requiring Closure and the following screen will appear.

| 🗿 Web Page Dialog    |                | <u>?×</u> |
|----------------------|----------------|-----------|
| Sunrise Policies Req | uiring Closure |           |
| Printing Options     |                |           |
| Preview Mode         |                |           |
| Run Report           | DEFAULT        | <u> </u>  |
|                      |                |           |

Click Run Report and the following report will appear.

| Alnsur    | ance Syste | ms Pt | y Lid    |              | Sunrise<br>Compan | Policies Rec<br>ny BAInsu | iuiring Closure<br>rance Systems Pty Ltd |                              | -        | 9 NOV2007 - 15:09 |
|-----------|------------|-------|----------|--------------|-------------------|---------------------------|------------------------------------------|------------------------------|----------|-------------------|
| ixecutive | Trx Date   | Тур   | Merno No | Policy No    | Start             | End 40                    | Insured Name                             | Class Description            | Premium  | Net Brokerage     |
| NDS       | 22/02/07   | POL   | 07020049 | H 901419     | 22/02/07          | 22/02/08                  | Ant'z & Pantz Clothing Co Ltd            | Australian Unity Householder | 639.00   | 187.38            |
| NDS       | 22/02/07   | POL   | 07020050 | H 901420     | 22/02/07          | 22/02/08                  | Ant'z & Pantz Clothing Co Ltd            | Australian Unity Householder | 639.00   | 187.38            |
| NDS       | 14/03/07   | POL   | 07030026 | H 901461     | 20/03/07          | 20/03/08                  | Ant'z & Pantz Clothing Co Ltd            | Australian Unity Householder | 328.50   | 70.63             |
| NDS       | 03/06/07   | POL   | 07060006 | SUN027394NSW | 01/06/07          | 30/06/07                  | Ant'z & Pantz Clothing Co Ltd            | Ins household                | 3,566.00 | 71.32             |
| NDS       | 08/10/07   | POL   | 07100018 | H 901663     | 08/10/07          | 08/10/08                  | Ant'z & Pantz Clothing Co Ltd            | Australian Unity Householder | 652.50   | 140.29            |

This report will list the policies that are **unclosed**.

Should you want to close the policies, please follow the Manual Close steps, as detailed.

### **Manual Close**

Some policies require **manual closing**. The **Closed** or **Unclosed** status is shown on the **Client Processing** screen as illustrated below:

| Client Proc | essing |           |                        |                     |        |           |             |           |               |                |                                 | Clear               |
|-------------|--------|-----------|------------------------|---------------------|--------|-----------|-------------|-----------|---------------|----------------|---------------------------------|---------------------|
| Client Code |        | PIGOUT    | 📕 🌢 Harry Smith        | n t/as Pig Out Cafe |        |           | P           | Actions:  | Select Action | 🖌              | Transactio                      | n Entry ⊻           |
| Address     | PO     | Box 123   |                        |                     | Conta  | ct Person | Mr H Smit   | :h        |               |                |                                 |                     |
|             | Nor    | th Sydney | y NSW 2060             |                     | Teleph | none      | 02 9999 0   | 0000      | Retail/Wholes | ale RETAIL     | 4                               |                     |
|             |        |           |                        |                     | Busine | ess Phone | 02 9999 1   | 000       | Association   | TEST A         | SSOCIATIO                       | N                   |
| 2 22 2      | 22     |           |                        |                     | Mobile | Phone     | 0400 111    | 222       | Email         | CODE<br>harry@ | pigout.com                      | .au                 |
| Post Code   | 206    | 50        |                        |                     | Fax N  | c         | 02 9999 2   | 222       | Executive     | Vernor         | Elderfield                      |                     |
| TY Gross    |        | 165,803   | .86 TY Net Profit      | 14,001.67           | Unallo | cated     |             | Currer    | nt            | Balanc         | e                               | 0.00                |
| LY Gross    |        |           | LY Net Profit          |                     | 30 Da  | ys        |             | 60 Da     | ys            | 90+ D          | ays                             | 0.00                |
| Memo No     | > Type | Class     | Risk Description       | Policy Number       | U/W    | St Sta    | art End     | Invo      | Client Orig   | Client O/S     | Creditor                        | Creditor<br>O/S Amt |
| 07020016*R  | Ren    | INSACC    | Sunrise (CLS)          | SUN027227NSW        | ROYAL  |           |             | \ ] ]     | nalaaad (II   |                |                                 | 459.18              |
| 07020016    | Ren    | INSACC    | Sunrise (CLS)          | SUN027227NSW        | ROYAL  | 01030     |             |           | licioseu (o   | 110) 56        |                                 | 149.60              |
| 06120097    | >> Pol | AUHH      | Sunrise (UNC)          | H 901367            | ROYAL  | the tra   | ansaction   | onisi     | indicated n   | ere.           |                                 | 810.95              |
| 06120043*Q  | Quc    | INSTRV    | Sunrise                | To Be Advised       | ROYAL  | Q 20/     | 12/06 20/12 | 2/07      | 0.00          | 0.00           | 0.00                            | 0.00                |
| 06120042*Q  | Quc    | INSTRV    | Sunrise                | To Be Advised       | ROYAL  | Q 11/     | 12/06 11/12 | 2/07      | 0.00          | 0.00           | 0.00                            | 0.00                |
| 06070007    | Pol    | ACMV      | WER3423 2000 TOYO      | 0° CMV001040        | CGU    | A 17/     | 07/06 17/07 | 7/07 1204 | 448 90750.00  | 68740.00       | 81675.00                        | 81675.00            |
| 04090001    | Pol    | CWAP      | Section 1 - Material D | aı To Be Advised    | ROYAL  | X 12/     | 03/04 12/03 | 3/05 [19] | 191 13225.67  | 0.00           | 12202.53                        | 131.86              |
| 04030049    | Pol    | CWSP      | Section 1 - Material D | aı To Be Advised    | ROYAL  | X 12/     | 03/04 10/06 | 5/04 I186 | 28806.74      | 0.00           | 24178.30                        | 4283.30             |
| Transaction | Summa  | ry:       | Memo No                | o: 06120097         |        |           | P           | Actions:  | Select Enquir | y 💌 📘          | Transactio                      | n Entry 💌           |
|             |        |           |                        |                     |        |           |             |           |               |                | <ul> <li>Transaction</li> </ul> | Entry               |
| Tran Date   | 27/12/ | 06        |                        |                     | Pre    | emium     |             | 674       | 4.50          |                | Cancellation                    | . Line y            |

Selecting **Sunrise Manual Close** from the **Transaction Entry** drop down menu will immediately invoke the Insurer's Sunrise product and allow you to complete the closing. Once completed, you are returned to the **Client Processing** screen and the Transaction status is updated to reflect that it is now closed.

### **Recovery Transactions**

This function compares **bais** to Sunrise and highlights **mismatches** that need action. It should be part of your regular Sunrise housekeeping.

Please Note: If you see an error like this:

"Error from Sunrise - the Policy is not the latest version"

It indicates that there is a **mismatch** and Recovery Transactions procedure should be completed for this client/policy.

The **Recovery Transactions** is accessed via the **All Options** tab at the top of the screen or via your **Favourites**.

| Available Forms and Reports         Type       Broking       Category       Processing       Sub Category       Select Sub Category       Image       Favorites         Type       Category       Sub Category       Form/Report (Click to Run)       Image       Favorites         Type       Cleant Enquiry and Policy Processing       No       No       Image       Favorites         Broking       Processing       Client Enquiry and Policy Processing (Enquiry)       No       No       Image       No       Image       No       Image       No       Image       No       Image       No       Image       No       Image       No       Image       No       Image       No       Image       No       Image       Image       Favorites       No       Image       No       Image       Image       Favorites       Image       Favorites       Image       Favorites       No       Image       Favorites       Image       Favorites       Image       Favorites       Image       Favorites       Image       Favorites       Image       Favorites       Image       Favorites       Image       Favorites       Image       Favorites       Image       Favorites       Image       Favorites       Image       Fav                                                        | Home A                | Account Selection | Change Password All Options | Favourites Report Cabinets Logout                     |       |           |
|----------------------------------------------------------------------------------------------------|-----------------------|-------------------|-----------------------------|-------------------------------------------------------|-------|-----------|
| Type       Broking       Category       Processing       Sub Category       Select Sub Category         Worites       Image       Favorites         Broking       Processing       Client Enquiry and Policy Processing (Enquiry)       No         Broking       Processing       Client Enquiry and Policy Processing (Enquiry)       No         Client Claims Enquiry and Policy Processing (Enquiry)       No       No         Client Claims Enquiry and Claims Processing (Enquiry)       No       No         Client Claims Enquiry and Claims Processing (Enquiry)       No       No         Client Claims Enquiry and Claims Processing (Enquiry)       No       No         Client Claims Enquiry and Claims Processing (Enquiry)       No       No         Commercial Package Quote Request       No       No         Industrial Special Risks Quotation Request       No       No         Industrial Special Risks Quotation       No       No         Property & Liability Quote Request       No       No         Promium Funding       Sunrise       Batch Cacelation       No         Batch Renewals       No       No       No       No         Refine by Description       No       No       No       No       No                                                             | Available Forms       | and Reports       |                             |                                                       |       |           |
| Subscription         Sub Category         Form/Report (Click to Run)         Image         Favorites           Type         Category         Sub Category         Client Enquiry and Policy Processing         No         No           Broking         Processing         Client Enquiry and Policy Processing (Enquiry)         No         No           Client Clains Enquiry and Olicins Processing (Enquiry)         No         No         No           Client Clains Enquiry and Olicins Processing (Enquiry)         No         No           Client Clains Enquiry and Olicins Processing (Enquiry)         No         No           Commercial Package Quote         No         No           IJUS P1 and PLPR Quote         No         No           Industrial Special Risks Quotation Request         No         No           Insurance Logic P1 Quotation         No         No           Property & Liability Quote Request         No         No           Property & Liability Quote Request         No         No           Batch Close         No         No           Batch Renewals         No         No           Promium Funding         Portfolie Funding         No           Batch Renewals         No         No           Retowert Download List         No           | Type Broking          | -                 | Category Processing         | Sub Category Select Sub Category                      | -     |           |
| Eventes         Form/Report (Elich to Run)         Image         Favorites           Broking         Processing         Client Enquiry and Policy Processing         No           Client Claims Enquiry and Policy Processing         No         Image         Favorites           Client Claims Enquiry and Policy Processing         No         Image         Favorites           Client Claims Enquiry and Policy Processing (Enquiry)         No         No         Image         Favorites           Client Claims Enquiry and Claims Processing (Enquiry)         No         No         Image         Favorites           Commercial Package Quote Request         No         No         No         Image         Favorites           Industrial Special Risks Quotation Request         No         No         No         No           Industrial Special Risks Quotation Request         No         No         No         No           Premium Funding         Portfolio Funding         No         No         No         No           Sunrise         Batch Cancelation         No         No         No         No           Batch Renewals         No         No         No         No         No         No           Import Download List         No         No         No      |                       |                   | 1                           |                                                       |       |           |
| Type       Category       Sub Category       Form/Report (Click to Run)       Image       Favorites         Broking       Processing       Olient Enquiry and Policy Processing       No       Image       No         Client Enquiry and Claims Enquiry and Claims Processing       No       Image       No       Image       No         Client Claims Enquiry and Claims Processing       No       Image       No       Image       No         Client Claims Enquiry and Claims Processing       No       Image       No       Image       No         Client Claims Enquiry and Claims Processing       No       Image       No       Image       No         Client Claims Enquiry and Claims Processing       Client Claims Enquiry and Claims Processing (Enquiry)       No       No       Image       No         Commercial Package Quote Request       No       Industrial Special Risks Quotaion Request       No       No       Image       No         Liability Quote Request       No       Insurance Logic PI Quotation       No       No       No       No         Surrise       Batch Cancelation       No       No       No       No       No       No       No       No       Image       No       Image       No       Image       No       Ima                              | Navorites             |                   |                             |                                                       |       |           |
| Type         Category         Sub Category         Form/Respont (Click to Run)         Timage         Favorites           Broking         Processing         Client Enquiry and Policy Processing (Enquiry)         No         No           Client Claims Enquiry and Policy Processing (Enquiry)         Client Claims Enquiry and Claims Processing (Enquiry)         No         No           Client Claims Enquiry and Claims Processing (Enquiry)         No         No         No           Client Claims Enquiry and Claims Processing (Enquiry)         No         No         No           Commercial Package Quote Request         No         No         No           Industrial Special Risks Quotation         No         No         No           Insurance Logic PT Quotation         No         No         No           Insurance Logic PT Quotation         No         No         No           Premium Funding         Portfolio Funding         No         No         No           Sunrise         Batch Cancelation         No         No         No         No           Insurs templates         No         No         No         No         No         No           Refine by Description         Refine         No         No         No         No         No         V |                       |                   |                             |                                                       |       |           |
| Broking       Processing       No         Broking       Client Enquiry and Policy Processing       No         Client Claims Enquiry and Policy Processing (Enquiry)       No         Client Claims Enquiry and Claims Processing (Enquiry)       No         Client Claims Enquiry and Claims Processing (Enquiry)       No         Client Claims Enquiry and Claims Processing (Enquiry)       No         Commercial Package Quote Request       No         Industrial Special Risks Quotation Request       No         Insurance Logic PI Quotation       No         Premium Funding       Portfolio Funding         Surrise       Batch Close       No         Batch Close       No       No         Import Download List       No       No         Instrace Logic PI Quotation       No       No         Refine by Description       Refine       No       No                                                                                                    | Туре                  | Category          | Sub Category                | Form/Report (Click to Run)                            | Image | Favorites |
| Client Enquiry and Policy Processing (Enquiry)     No       Client Claims Enquiry and Claims Processing     No       Client Claims Enquiry and Claims Processing (Enquiry)     No       Commercial Package Quote Request     No       IUS PI and PLPR Quote     No       Industrial Special Risks Quotation Request     No       Liability Quote Request     No       Property & Liability Quote Request     No       Property & Liability Quote Request     No       Sunrise     Batch Cancelation     No       Batch Close     No     No       Batch Close     No     No       Client Cloquents     No     No       Refine by Description     Refine     No                                                                                                    | Broking               | Processing        |                             | Client Enquiry and Policy Processing                  |       | No 🔺      |
| Client Claims Enquiry and Claims Processing     No       Client Claims Enquiry and Claims Processing (Enquiry)     No       Commercial Package Quote Request     No       IUS PI and PLPR Quote     No       Industrial Special Risks Quotation Request     No       Liability Quote Request     No       Property & Liability Quote Request     No       Property & Liability Quote Request     No       Sunrise     Batch Cancelation     No       Batch Close     No       Ist Close     No       Client Claims Enquiry and Claims Processing (Enquiry)     No       Refine by Description     Refine                                                                                                    |                       |                   |                             | Client Enquiry and Policy Processing (Enquiry)        |       | No        |
| Refine by Description       Refine         Refine by Description       Refine                                                                                                    |                       |                   |                             | Client Claims Enquiry and Claims Processing           |       | No        |
| Refine by Description     Refine                                                                                                    |                       |                   |                             | Client Claims Enquiry and Claims Processing (Enquiry) |       | No        |
| IJS PT and PLPR Quote     No       Industrial Special Risks Quotation Request     No       Industrial Special Risks Quotation     No       Insurance Logic PT Quotation     No       Liability Quote Request     No       Property & Liability Quote Request     No       Sunrise     Batch Cancelation       Batch Close     No       Batch Close     No       FROM Sunrise templates     No       List Documents     No       On-line Ouoting     No       Refine by Description     Refine                                                                                                    |                       |                   |                             | Commercial Package Quote Request                      |       | No        |
| Industrial Special Risks Quotation Request     No       Insurance Logic PI Quotation     No       Liability Quote Request     No       Property & Liability Quote Request     No       Sunrise     Batch Cancelation       Batch Close     No       Batch Close     No       Import Develoa List     No       Import Develoa List     No       Refine by Description     Refine                                                                                                    |                       |                   |                             | IUS PI and PLPR Quote                                 |       | No        |
| Insurance Logic PI Quotation     No       Liability Quote Request     No       Property & Liability Quote Request     No       Sunrise     Batch Cancelation     No       Batch Close     No       Batch Renewals     No       Import Download List     No       List Documents     No       On-line Quoting     No       Sunrise Placements     No                                                                                                    |                       |                   |                             | Industrial Special Risks Quotation Request            |       | No        |
| Liability Quote Request     No       Property & Liability Quote Request     No       Premium Funding     Portfolio Funding       Sunrise     Batch Cancelation       Batch Close     No       Batch Renewals     No       Import Download List     No       List Documents     No       On-line Ouoting     No       Refine by Description     Refine                                                                                                    |                       |                   |                             | Insurance Logic PI Quotation                          |       | No        |
| Property & Liability Quote Request     No       Premium Funding     Portfolio Funding     No       Sunrise     Batch Cancelation     No       Batch Close     No     No       Batch Close     No     No       Batch Close     No     No       Batch Close     No     No       Import Download List     No     No       List Documents     No     No       On-line Ouoting     No     No       Sunrise Placements     No     V                                                                                                    |                       |                   |                             | Liability Quote Request                               |       | No        |
| Premium Funding     Portfolio Funding     No       Sunrise     Batch Cancelation     No       Batch Close     No       Batch Renewals     No       FROM Sunrise templates     No       Import Download List     No       List Documents     No       On-line Outing     No       Recovery Transactions     No       Sunrise Placements     No                                                                                                    |                       |                   |                             | Property & Liability Quote Request                    |       | No        |
| Sunrise     Batch Cancelation     No       Batch Close     No       Batch Renewals     No       FROM Sunrise templates     No       Import Download List     No       List Documents     No       On-line Outing     No       Recovery Transactions     No       Sunrise Placements     No                                                                                                    |                       |                   | Premium Funding             | Portfolio Funding                                     |       | No        |
| Batch Close     No       Batch Renewals     No       FROM Sunrise templates     No       List Documents     No       On-line Ouotina     No       Recovery Transactions     No       Sunrise Placements     No                                                                                                    |                       |                   | Sunrise                     | Batch Cancelation                                     |       | No        |
| Batch Renewals     No       FROM Sunrise templates     No       Import Download List     No       List Documents     No       On-line Quoting     No       Recovery Transactions     No       Sunrise Placements     No                                                                                                    |                       |                   |                             | Batch Close                                           |       | No        |
| FROM Sunrise templates     No       Import Download List     No       List Documents     No       On-line Quoting     No       Recovery Transactions     No       Sunrise Placements     No                                                                                                    |                       |                   |                             | Batch Renewals                                        |       | No        |
| Import Download List     No       List Documents     No       On-line Outling     No       Recovery Transactions     No       Sunrise Placements     No                                                                                                    |                       |                   |                             | FROM Sunrise templates                                |       | No        |
| List Documents     No       On-line Quating     No       Recovery Transactions     No       Sunrise Placements     No                                                                                                    |                       |                   |                             | Import Download List                                  |       | No        |
| On-line Ouoting     No       Recovery Transactions     No       Sunrise Placements     No       Refine by Description     Refine                                                                                                    |                       |                   |                             | List Documents                                        |       | No        |
| Recovery Transactions     No       Sunrise Placements     No                                                                                                    |                       |                   |                             | On-line Ouoting                                       |       | No        |
| Sunrise Placements     No       Refine by Description     Refine                                                                                                    |                       |                   |                             | Recovery Transactions                                 |       | No -      |
| Refine by Description Refine                                                                                                    |                       |                   |                             | Sunrise Placements                                    |       | No 🔫      |
|                                                                                                    | Refine by Decoription |                   | Define                      |                                                       |       |           |
|                                                                                                    | Refine by Description | " I               | Retine                      |                                                       |       |           |
|                                                                                                    |                       |                   |                             |                                                       |       |           |

Click on Recovery Transactions and the following screen will appear:

| Home                           | Account Selection        | Change Password   | All Options                     | Favourites                                        | Report Cabinets                | Logout   |
|--------------------------------|--------------------------|-------------------|---------------------------------|---------------------------------------------------|--------------------------------|----------|
| Sunrise Re                     | ecovery                  | _                 |                                 |                                                   |                                |          |
| Transaction D<br>Transaction D | Date From                | The Tran          | nsaction date                   | is the date the the the the the the the the the t | transaction was pr<br>ent Code | ocessed. |
| <u>Client</u>                  |                          |                   |                                 |                                                   |                                |          |
| Recover Trar                   | nsactions 👞 (This option | may take a few mi | nutes)                          |                                                   |                                |          |
| Transaction                    | ns to Process            | Click             | here to compa<br>e Note this ma | are <b>bais</b> and s<br>ay take a few m          | Sunrise records.<br>inutes     |          |
| Matched Tr-                    | ansactions               |                   |                                 |                                                   |                                |          |
|                                |                          |                   |                                 |                                                   |                                |          |

Once the **Recovery Transactions** has been **completed** the updated screen will look like the following:

| ome                                                            | Acc                                                                                                    | ount Selection Change                                                                                                    | Password                                                                                                    | All Option:                                                                                                    | s                                                                                                    | Favourites                                                                    | R                                                                                       | eport Cabinets                                                                                                    | Logout                                                                                 |                                                                                                   |
|----------------------------------------------------------------|----------------------------------------------------------------------------------------------------|----------------------------------------------------------------------------------------------------|----------------------------------------------------------------------------------------------------|----------------------------------------------------------------------------------------------------|----------------------------------------------------------------------------------------------------|-------------------------------------------------------------------------------|-----------------------------------------------------------------------------------------|----------------------------------------------------------------------------------------------------|----------------------------------------------------------------------------------------|---------------------------------------------------------------------------------------------------|
| Sunri                                                          | ise Recovery                                                                                                    |                                                                                                    |                                                                                                    |                                                                                                    |                                                                                                    |                                                                               |                                                                                         |                                                                                                    |                                                                                        |                                                                                                   |
| Transa<br>Transa<br><u>Client</u>                              | action Date From<br>action Date To                                                                                         | ARNIE Gra                                                                                                    | nt Arnold Bu                                                                                                    | siness Ente                                                                                                    | prises                                                                                                    |                                                                               |                                                                                         |                                                                                                    |                                                                                        |                                                                                                   |
| Recov                                                          | er Transactions                                                                                                    | (This option may tak                                                                                                    | e a few minut                                                                                                    | es)                                                                                                    |                                                                                                    |                                                                               |                                                                                         |                                                                                                    |                                                                                        |                                                                                                   |
| Trans                                                          | actions to Proc                                                                                                    | ess                                                                                                    |                                                                                                    | 10.04                                                                                                    |                                                                                                    |                                                                               |                                                                                         |                                                                                                    |                                                                                        |                                                                                                   |
| Туре                                                           | Processing<br>Action                                                                                                    | l olicy Number                                                                                                    | Start<br>Date                                                                                                    | End<br>Date                                                                                                    | Insured                                                                                                    | Product                                                                       | Premium                                                                                 | Sunrise Reference                                                                                                    |                                                                                        | Status                                                                                            |
| 1000                                                           | Dracace in iBaie                                                                                                    | UN026184VIC                                                                                                    | 08/12/06                                                                                                    | 08/12/07                                                                                                    | ARNIE                                                                                                    | INSACC                                                                        | 1,000.00                                                                                | 29APR2001A-11493                                                                                                    | 38-2-2                                                                                 | LPS/ACC                                                                                           |
| END                                                            | Delete in Sunrise                                                                                                    |                                                                                                    | 09/11/07                                                                                                    | 09/11/08<br>VBScri                                                                                                  |                                                                                                    | INSTRU                                                                        | 82.00                                                                                   | 29APR2001A-11919                                                                                                    | 98-2-3                                                                                 | CLS/CMP                                                                                           |
| REN<br>END<br>Match                                            | Delete in Sunrise                                                                                                    | 15<br>Policy Number                                                                                                    | 09/11/07                                                                                                    | VBScri                                                                                                    | APNIE<br>pt Recove                                                                                                   | INSTEU                                                                        | s2.00                                                                                   | 29APR2001A-11919                                                                                                    | 98-2-3                                                                                 | CLS/CMP                                                                                           |
| END<br>Match<br>Type                                           | Delete in Sunrise<br>and Transaction<br>Memorandum                                                                         | ns<br>Policy Number                                                                                                    | 09/11/07<br>Start<br>Date                                                                                           | VBScri<br>VBScri<br>i<br>Enu<br>Date                                                                                | APNIE<br>pt Recove                                                                                                   | ry List Updated                                                               | S2.00                                                                                   | 29APR2001A-11919<br>Sunrise Reference                                                                                                    | 98-2-3                                                                                 | CLS/CMP<br>Status                                                                                 |
| REN<br>END<br>Match<br>Type<br>N/B                             | Delete in Sunrise<br>ned Transaction<br>Memorandum<br>05120008                                                             | ns<br>Policy Number<br>23000011XTST                                                                                                    | 09/11/07<br>Start<br>Date<br>08/12/05                                                                               | Enu<br>Date<br>08/12/06                                                                                             | APNIE<br>Pt Recove<br>OK<br>Insured<br>ARNIE                                                                         | Product<br>ZURALGI                                                            | 82.00<br>H<br>Premium<br>1,256.66                                                       | 29APR2001A-11919<br>Sunrise Reference<br>01MAY2001A-12606                                                                                                    | 62-1-1                                                                                 | CLS/CMP<br>Status<br>CLS/ACC                                                                      |
| Match<br>Type<br>N/B                                           | Delete in Sunrise<br>eed Transaction<br>Memorandum<br>05120008<br>0512007                                                  | Policy Number<br>23000011XTST<br>CVN502003656                                                                                                   | 09/11/07<br>Start<br>Date<br>08/12/05<br>08/12/05                                                                   | End<br>Date<br>08/12/06                                                                                             | APNIE<br>Recove<br>OK<br>Insured<br>ARNIE<br>ARNIE                                                                   | Product<br>ZURALGI<br>SUNHH                                                   | 82.00<br>Premium<br>1,256.66<br>372.74                                                  | 29APR2001A-11919<br>Sunrise Reference<br>01MAY2001A-12606<br>03MAY2001A-10418                                                                                 | 62-1-1<br>84-1-1                                                                       | CLS/CMP<br>Status<br>CLS/ACC▲<br>UNC/AC•                                                          |
| Match<br>Type<br>N/B<br>N/B                                    | Delete in Sunrise<br>Transaction<br>Memorandum<br>05120008<br>05120007<br>05120007                                         | Policy Number<br>23000011XTST<br>CVN502003656<br>SUN026184VIC                                                                                   | 09/11/07<br>Start<br>Date<br>08/12/05<br>08/12/05                                                                   | 08/11/08<br>VBScri<br>i<br>Date<br>08/12/06<br>08/12/06<br>08/12/06                                                 | APNIE<br>Recove<br>OK<br>Insured<br>ARNIE<br>ARNIE<br>ARNIE                                                          | Product<br>ZURALGI<br>SUNHH<br>INSACC                                         | 82.00<br>Premium<br>1,256.66<br>372.74<br>1,000.00                                      | 29APR2001A-11919<br>Sunrise Reference<br>01MAY2001A-12606<br>03MAY2001A-10418<br>29APR2001A-11493                                                             | 62-1-1<br>84-1-1<br>38-1-1                                                             | Status<br>CLS/CMP<br>Status<br>CLS/ACC<br>CLS/ACC<br>CLS/ACC                                      |
| Match<br>Type<br>N/B<br>N/B<br>REN                             | Delete in Sunrise<br>Memorandum<br>05120008<br>05120007<br>05120007<br>06120058                                            | Policy Number<br>23000011XTST<br>CVN502003656<br>SUN026184VIC<br>SUN026184VIC                                                                   | 09/11/07<br>Start<br>Date<br>08/12/05<br>08/12/05<br>08/12/05                                                       | 09/11/02<br>VBScri<br>i<br>Date<br>08/12/06<br>08/12/06<br>08/12/06<br>08/12/07                                     | ARNIE<br>ARNIE<br>ARNIE<br>ARNIE<br>ARNIE<br>ARNIE                                                                   | Product<br>2URALGI<br>SUNHH<br>INSACC<br>INSACC                               | 82.00<br>Premium<br>1,256.66<br>372.74<br>1,000.00<br>1,000.00                          | 29APR2001A-11919<br>Sunrise Reference<br>01MAY2001A-12606<br>03MAY2001A-10418<br>29APR2001A-11493<br>29APR2001A-11493                                         | 62-1-1<br>84-1-1<br>88-1-1<br>88-2-1                                                   | Status<br>Status<br>CLS/ACC<br>CLS/ACC<br>CLS/ACC<br>UNC/ACC<br>UNC/ACC<br>UNC/ACC                |
| Match<br>Type<br>N/B<br>N/B<br>REN<br>N/B                      | Delete in Sunrise<br>Memorandum<br>05120008<br>05120007<br>05120007<br>06120058<br>07110003<br>07110003                    | Policy Number<br>23000011XTST<br>CVN502003656<br>SUN026184VIC<br>SUN026184VIC<br>INS1165900106507TR                                             | 09/11/07<br>Start<br>Date<br>08/12/05<br>08/12/05<br>08/12/06<br>V 12/12/06<br>V 12/12/06                           | 08/11/08<br><b>VBScri</b><br><b>L</b><br><b>Date</b><br>08/12/06<br>08/12/06<br>08/12/07<br>12/12/07                | Recove                                                                                                    | Product<br>ZURALGI<br>SUNHH<br>INSACC<br>INSACC<br>INSTRV                     | 82.00<br>Premium<br>1,256.66<br>372.74<br>1,000.00<br>1,000.00<br>101.00                | 29APR2001A-11919<br>Sunrise Reference<br>01MAY2001A-12606<br>03MAY2001A-10418<br>29APR2001A-11493<br>29APR2001A-11651<br>29APR2001A-11651                     | 62-1-1<br>84-1-1<br>38-1-1<br>38-2-1<br>16-1-1<br>16-1-1                               | Status<br>Status<br>CLS/ACC<br>UNC/AC<br>CLS/ACC<br>UNC/AC<br>UNC/AC                              |
| Match<br>Type<br>N/B<br>N/B<br>REN<br>N/B<br>N/B               | Delete in Sunrise<br>Memorandum<br>05120008<br>05120007<br>05120007<br>06120058<br>07110003<br>07110005                    | Policy Number<br>23000011XTST<br>CVN502003656<br>SUN026184VIC<br>SUN026184VIC<br>INS1165900106507TR<br>INS1193974770051TR                       | 09/11/07<br>Start<br>Date<br>08/12/05<br>08/12/05<br>08/12/06<br>V 12/12/06<br>V 12/12/06<br>V 09/11/06             | 08/11/08<br>WBScri<br>L<br>Date<br>08/12/06<br>08/12/06<br>08/12/06<br>08/12/07<br>12/12/07<br>09/11/07             | APNIE<br>Pt Recove<br>OK<br>Insured<br>ARNIE<br>ARNIE<br>ARNIE<br>ARNIE<br>ARNIE<br>ARNIE<br>ARNIE                   | Product<br>ZURALGI<br>SUNHH<br>INSACC<br>INSACC<br>INSTRV<br>INSTRV           | 82.00<br>Premium<br>1,256.6<br>372.74<br>1,000.00<br>1,000.00<br>101.00<br>82.00        | 29APR2001A-11919<br>Sunrise Reference<br>01MAY2001A-12606<br>03MAY2001A-10418<br>29APR2001A-11493<br>29APR2001A-11493<br>29APR2001A-11919<br>29APR2001A-11919 | 62-1-1<br>62-1-1<br>88-1-1<br>88-1-1<br>88-1-1<br>66-1-1<br>66-1-1<br>96-1-2           | Status<br>Status<br>CLS/ACC •<br>UNC/AC·<br>UNC/AC·<br>UNC/AC·<br>UNC/AC·<br>UNC/AC·<br>UNC/AC·   |
| Match<br>Type<br>N/B<br>N/B<br>REN<br>N/B<br>REN<br>N/B<br>REN | Delete in Sunrise<br>Delete in Sunrise<br>Memorandum<br>05120007<br>0512007<br>0512007<br>06120058<br>07110003<br>07110005 | Policy Number<br>23000011XTST<br>CVN502003656<br>SUN026184VIC<br>SUN026184VIC<br>INS1165900106507TR<br>INS1193974770051TR<br>INS1193974770051TR | 09/11/07<br>Start<br>Date<br>08/12/05<br>08/12/05<br>08/12/05<br>08/12/06<br>V 12/12/06<br>V 12/12/06<br>V 09/11/07 | 09/11/08<br>VBScri<br>L<br>Date<br>08/12/06<br>08/12/06<br>08/12/07<br>08/12/07<br>12/12/07<br>09/11/07<br>09/11/08 | APNIE<br>pt Recove<br>OK<br>Insured<br>ARNIE<br>ARNIE<br>ARNIE<br>ARNIE<br>ARNIE<br>ARNIE<br>ARNIE<br>ARNIE<br>ARNIE | Product<br>ZURALGI<br>SUNHH<br>INSACC<br>INSTRV<br>INSTRV<br>INSTRV<br>INSTRV | 82.00<br>Premium<br>1,256.66<br>372.74<br>1,000.00<br>101.00<br>82.00<br>82.00<br>82.00 | 29APR2001A-11919<br>Sunrise Reference<br>01MAY2001A-12606<br>03MAY2001A-10418<br>29APR2001A-11493<br>29APR2001A-11493<br>29APR2001A-11919<br>29APR2001A-11919 | 62-1-1<br>62-1-1<br>84-1-1<br>38-1-1<br>38-2-1<br>16-1-1<br>96-1-1<br>96-1-1<br>96-1-1 | Status<br>Status<br>CLS/ACC  UNC/AC<br>CLS/ACC<br>UNC/AC<br>UNC/AC<br>CLS/ACC<br>UNC/AC<br>UNC/AC |

On the Recovery List Updated, Click on OK.

Then commence the **Processing Action** as required. **Click** on the **highlighted cell** and the following screen will appear.

There are **two** possible Processing Actions, depending on the status of the mismatched transaction.

If the Processing Action is **Process** in **bais** when you click on the highlighted cell, you will be taken to the following screen.

| 🎒 Web Page Dialo                | 9                          |                                      |                                          |               |
|---------------------------------|----------------------------|--------------------------------------|------------------------------------------|---------------|
| Sunrise - Assigr                | a Memo Number              |                                      |                                          |               |
| Memo Number<br>Clear Memo Numbe | r -                        | Classification<br>Client             | Insert the Memo Num<br>on Policy Search. | ber OR Click  |
| Search for a Mem                | -<br>o/Policy using the fo | llowing:                             |                                          |               |
| Insured Name                    | 1                          | 5.52<br>                             |                                          |               |
| Policy No                       | SUN026184VIC               |                                      |                                          |               |
| Policy Search                   | Click on<br>the Polic      | <u>Policy Search</u> and th<br>y No. | e Memo Number will de                    | fault in from |
| Accept                          |                            |                                      |                                          |               |

**Click Accept** and you are taken back into **bais** processing screens to complete the transaction. Once all the details are complete press **Submit** and you will be taken back into the data recovery screen, the following message will appear.

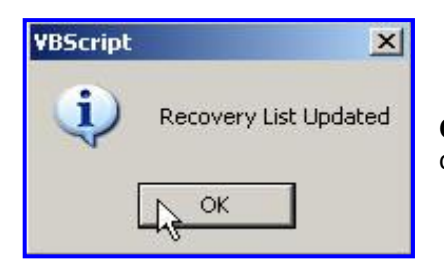

Click OK and exit out if all **Processing Action** you have to do is completed.

If the Processing Action is **Delete in Sunrise** when you click on the highlighted cell, the following message will appear.

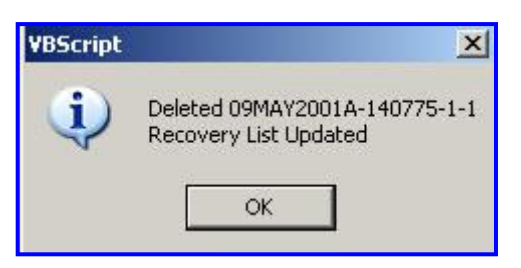

**Click OK** and the record will be removed. Exit out if all **Processing Action** you have to do is completed.

## Printing the Insurer Document

Because policies are bound and issued on the spot via Sunrise, you can produce various **Insurer documents** (the options available will vary from one Insurer product to the next). To access these documents select **Sunrise Print** from the **Select Enquiry** drop down menu as shown below:

| Client Code         PIGOUT         Harry Smith t/as Pig Out Cafe         Actions:         Select Action         V         Transa           Address         PO Box 123<br>North Sydney NSW 2060         Contact Person         Mr H Smith<br>Telephone         02 9999 0000         Retail/Wholesale         RETAIL         Association         TEST ASSOCU           Post Code         2060         TeST ASSOCU         Moile Phone         02 9999 1000         Association         TEST ASSOCU           Post Code         2060         Test No         02 9999 2222         Email         Test ASSOCU           TY Gross         165,803.86         TY Net Profit         14,001.67         Unallocated         Current         Balance           LY Gross         LY Net Profit         14,001.67         Unallocated         Current         Balance           Click '>>' cell to view policy history         Click any highlighted cell to view         90+ Days         90+ Days         Orig A           Memo No         Type         Class         Risk Description         Policy Number         U/W         St         Start         End         Invoice         Client O/S         Cred Ant           07020016*R         Ren         INSACC         Sunise (CLS)         SUN027227NSW         ROVAL         R         08/02/09                                | on Entry 💟 |
|----------------------------------------------------------------------------------------------------|------------|
| Address       PO Box 123<br>North Sydney NSW 2060       Contact Person       Mr H Smith       Retail/Wholesale       RETAIL         Post Code       2060       Retail/Wholesale       RETAIL       Association       TEST ASSOCIL         Post Code       2060       165,803.86       TY Net Profit       14,001.67       Unallocated       02 9999 0202       Executive       Vernon Elderfit         TY Gross       165,803.86       TY Net Profit       14,001.67       Unallocated       Current       Balance       90+ Days         Active and Expired Policies       Click '>>' cell to view policy history       Click any highlighted cell to view         Memo No       Ype       Class       Risk Description       Policy Number       U/W       St       Start       End       Invoice       Client Orig       Client O/S<br>Antt       Orig A         07020016       Ren       INSACC       Sunrise (CLS)       SUN027227NSW       ROVAL       R       08/02/09       121129       6634.30       6634.30       6435         06120043*Q       Quc       INSTRV       Sunrise       To Be Advised       ROVAL       2/2/12/06       1/2/12/0       981.47       981.47       810.47         06120042*Q       Quc       INSTRV       Sunrise       To Be Advised                                                                                               |            |
| Post Code         2060         Mobile Phone         0400 111 222         Email         harry epigout           TY Gross         165,803.86         TY Net Profit         14,001.67         Unallocated         Current         Executive         Vernon Elderfit           LY Gross         165,803.86         TY Net Profit         14,001.67         Unallocated         Current         Balance           LY Gross         LY Net Profit         14,001.67         Unallocated         Current         Balance           Active and Expired Policies         L' Click '>>' cell to view policy history         Click any highlighted cell to view           Memo No         > Type         Class         Risk Description         Policy Number         U/W         St         Start         End         Invoice         Client Orig         Armt         Orig Arm           07020016*R         Nem         INSACC         Sunise (CLS)         SUN027227NSW         ROVAL         R         08/02/09         121129         6634.30         6634.30         6643.30         6435           06120097         Pol         AUHH         Sunise (CLS)         SUN027227NSW         ROVAL         A         08/02/09         121129         6634.30         6634.30         6634.30         6634.30         6634.30                                                        | ON         |
| TY Gross       165,803.86       TY Net Profit       14,001.67       Unallocated       Current       Balance         LY Gross       LY Net Profit       30 Days       60 Days       90+ Days         Active and Expired Policies       Click '>>' cell to view policy history       Click any highlighted cell to view policy history         Memo No       > Type       Class       Risk Description       Policy Number       U/W       St       Start       End       Invoice       Client Orig<br>Am       Cred<br>Am       Cred<br>Am         07020016*R       Ren       INSACC       Sunrise (CLS)       SUN027 227 NSW       ROYAL       R       08/02/09       08/02/09       121129       6634.30       6634.30       6634.30       6634.30       6634.30       6634.30       6634.30       6634.30       6634.30       6634.30       6634.30       6634.30       6634.30       6634.30       6634.30       6634.30       6634.30       6634.30       6634.30       6634.30       6634.30       6634.30       6634.30       6634.30       6634.30       6634.30       6634.30       6634.30       6634.30       6634.30       6634.30       6634.30       6634.30       6634.30       6634.30       6634.30       6634.30       6634.30       6634.30       6634.30       6634.30       <                                                                         | 1.au       |
| Active and Expired Policies         Click '>>' cell to view policy history         Click any highlighted cell to view policy history           Memo No         >         Type         Class         Risk Description         Policy Number         U/W         St         Start         End         Invoice         Client Orig<br>Antt         Client O/S<br>Antt         Cred<br>Antt           07020016*R         >>         Ren         INSACC         Sunrise (CLS)         SUN027227NSW         ROVAL         R         08/02/08         08/02/08         121129         6634.30         6634.30         6634.30         6634.30         6634.30         6634.30         6634.30         6634.30         6634.30         6634.30         6634.30         6634.30         6634.30         6634.30         6634.30         6634.30         6634.30         6634.30         6634.30         6634.30         6634.30         6634.30         6634.30         6634.30         6634.30         6634.30         6634.30         6634.30         6634.30         6634.30         6634.30         6634.30         6634.30         6634.30         6634.30         6634.30         6634.30         6634.30         6634.30         6634.30         6634.30         6634.30         6634.30         6634.30         6634.30         6634.30         6634.30         6634.30    | 0.00       |
| Memo No         >         Type         Class         Risk Description         Policy Number         U/W         St         Start         End         Invoice         Client Orig<br>Amt         Client O/S<br>Amt         Creat<br>Orig           07020016*R         >>         Ren         INSACC         Sunrise (CLS)         SUN027227NSW         ROYAL         R         08/02/08         08/02/09         I21129         6634.30         6634.30         6634.30         6634.30         6634.30         6634.30         6634.30         6634.30         6634.30         6634.30         6634.30         6634.30         6634.30         6634.30         6634.30         6634.30         6634.30         6634.30         6634.30         6634.30         6634.30         6634.30         6634.30         6634.30         6634.30         6634.30         6634.30         6634.30         6634.30         6435         000         6010.00         5100.37         5310.37         5310.37         5310.37         5310.37         5310.37         5310.37         5310.37         5310.37         5310.37         5310.37         5310.37         5310.37         5310.37         5310.37         5314.47         981.47         981.47         981.47         981.47         981.47         981.47         981.47         981.47                                   | details    |
| 07020016*R         R         INSACC         Sunise (CLS)         SUN027227NSW         ROYAL         R         08/02/08         08/02/09         121129         6634.30         6634.30         6634.30         6634.30         6634.30         6634.30         6634.30         6634.30         6634.30         6634.30         6634.30         6634.30         6634.30         6634.30         6634.30         6634.30         6634.30         6634.30         6634.30         6634.30         6634.30         6634.30         6634.30         6634.30         6634.30         6634.30         6634.30         6634.30         6634.30         6634.30         6634.30         6634.30         6634.30         6634.30         6634.30         6634.30         6634.30         6634.30         6634.30         6634.30         6634.30         6634.30         6634.30         6634.30         6634.30         6634.30         6634.30         6634.30         6634.30         6634.30         6634.30         6634.30         6634.30         6634.30         6634.30         6634.30         6634.30         6634.30         6634.30         6634.30         6634.30         6634.30         6634.30         6634.30         6634.30         6634.30         6634.30         6634.30         6634.30         6634.30         6634.30 <th< td=""><td>Creditor</td></th<> | Creditor   |
| 07020016         Ren         INSACC         Sunnise (CLS)         SUN027227NSW         ROYAL         A         08/02/07         08/02/08         121128         5300.37         5300.37         5145           06120097         Pol         AUHH         Sunrise (CLS)         H 901367         ROYAL         A         27/12/06         27/12/07         121030         981.47         981.47         981.47         981.47         981.47         981.47         981.47         981.47         981.47         981.47         981.47         981.47         981.47         981.47         981.47         981.47         981.47         981.47         981.47         981.47         981.47         981.47         981.47         981.47         981.47         981.47         981.47         981.47         981.47         981.47         981.47         981.47         981.47         981.47         981.47         981.47         981.47         981.47         981.47         981.47         981.47         981.47         981.47         981.47         981.47         981.47         981.47         981.47         981.47         981.47         981.47         981.47         981.47         981.47         981.47         981.47         981.47         981.47         981.47         981.47 <t< td=""><td>6459.18</td></t<>                                      | 6459.18    |
| 06120097         Pol         AUHH         Sunrise (CLS)         H 901367         ROYAL         A         27/12/06         27/12/07         121030         981.47         981.47         81.0           06120043*Q         Quc         INSTRV         Sunrise         To Be Advised         ROYAL         Q         20/12/05         20/12/07         0.00         0.00         0.00         0.00         0.00         0.00         0.00         0.00         0.00         0.00         0.00         0.00         0.00         0.00         0.00         0.00         0.00         0.00         0.00         0.00         0.00         0.00         0.00         0.00         0.00         0.00         0.00         0.00         0.00         0.00         0.00         0.00         0.00         0.00         0.00         0.00         0.00         0.00         0.00         0.00         0.00         0.00         0.00         0.00         0.00         0.00         0.00         0.00         0.00         0.00         0.00         0.00         0.00         0.00         0.00         0.00         0.00         0.00         0.00         0.00         0.00         0.00         0.00         0.00         0.00         0.00         0.00                                                                                                    | 5149.60    |
| 06120043*Q         Quc         INSTRV         Sunrise         To Be Advised         ROYAL         Q         20/12/05         20/12/07         0.00         0.00         0.00         0.00         0.00         0.00         0.00         0.00         0.00         0.00         0.00         0.00         0.00         0.00         0.00         0.00         0.00         0.00         0.00         0.00         0.00         0.00         0.00         0.00         0.00         0.00         0.00         0.00         0.00         0.00         0.00         0.00         0.00         0.00         0.00         0.00         0.00         0.00         0.00         0.00         0.00         0.00         0.00         0.00         0.00         0.00         0.00         0.00         0.00         0.00         0.00         0.00         0.00         0.00         0.00         0.00         0.00         0.00         0.00         0.00         0.00         0.00         0.00         0.00         0.00         0.00         0.00         0.00         0.00         0.00         0.00         0.00         0.00         0.00         0.00         0.00         0.00         0.00         0.00         0.00         0.00         0.00                                                                                                    | 810.95     |
| 06120042*Q Que INSTRV Sunrise To Be Advised ROYAL Q 11/12/06 11/12/07 0.00 0.00 0                                                                                                    | 0.00       |
|                                                                                                    | 0.00       |
| 06070007 Pol ACMV WER3423 2000 TOYO CMV001040 CGU A 17/07/06 17/07/07 120448 90750.00 68740.00 81675                                                                                                    | 81675.00   |
| 04090001         Pol         CWAP         Section 1 - Material Dai To Be Advised         ROYAL         X         12/03/04         12/03/05         119191         13225.67         0.00         12202                                                                                                    | 131.86     |
| 04030049 Pol CWSP Section 1 - Material Dai To Be Advised ROVAL X 12/03/04 10/06/04 118663 28806.74 0.00 24178                                                                                                    | 4283.30    |
| Transaction Summary: 🔥 Memo No: 07020016*R Actions: Select Enquiry 👽 Transa                                                                                                    | on Entry 💌 |
| Tran Date 09/02/07 Premium 5,46 Schedule                                                                                                    |            |
| Class Inshousehold FSL 54 Reprint Documents rges                                                                                                    | 534.17     |
| Co/Branch 0 Division COM Underwriter GST 54 Transaction Details                                                                                                    | 109.20     |
| Insurer ROYAL AXROYAL INSURANCE COMPANY Stamp Duty 2 Specific T                                                                                                    | 10.92      |

Selecting Sunrise Print from the Select Enquiry drop down menu will automatically launch the **Insurer product** where you can select the documents to be printed.

Complete and when you return to the **bais** Screen you will be offered the opportunity to go immediately to the **List of Insurer** documents available to print.

| VBScript: DesignBAIS                                 |                                                       |
|------------------------------------------------------|-------------------------------------------------------|
| Do you wish to view the Sunrise List Documents form? | Select <b>Yes</b> to display the list as shown below: |

| CARDON CA |      |          | Client Code and Name                   | Document  |
|-----------|------|----------|----------------------------------------|-----------|
| 6120054   | ands | H 901341 | ANTZ - Antz Pantz Clothing Co          | Ins Sched |
| 6120097   | ands | H 901367 | PIGOUT - Harry Smith t/as Pig Out Cafe | Ins Sched |
|           |      |          |                                        |           |

**Click** on the **memo number** to open the PDF of the listed document, which can then be **printed** or **saved** as required.

By default only your own documents will be displayed, but you can **tick the box** next to **View All Documents For All Users** to alter this setting and view documents requested by others.

#### **List Documents**

This function allows you to go directly to the Documents that have been requested from the Insurer.

The List Documents is accessed from a menu accessible via the All Options tab at the top of the screen

| Home     | Account Selection     | Change Password All Options | Favourites Report Cal                                      | binets Logout        |           |
|----------|-----------------------|-----------------------------|------------------------------------------------------------|----------------------|-----------|
| Availa   | ble Forms and Reports |                             |                                                            |                      |           |
| Туре     | Select Type 📃         | Category Select Category    | Sub Category S                                             | elect Sub Category 💌 |           |
| Favorite | 5                     |                             |                                                            |                      |           |
| Туре     | Category              | Sub Category                | Form/Report (Click to Run) Post Code and Occupation opdate | Image                | Favorites |
|          |                       |                             | Property & Liability Quote Request                         |                      | Yes       |
|          |                       | Premium Funding             | Portfolio Funding                                          |                      | Yes       |
|          |                       | Sunrise                     | Batch Cancelation                                          |                      | No        |
|          |                       |                             | Batch Close                                                |                      | No        |
|          |                       |                             | Batch Renewals                                             |                      | No        |
|          |                       |                             | Import Download List                                       |                      | No        |
|          |                       |                             | List Documents                                             |                      | No        |
|          |                       |                             | On-line Quoting                                            |                      | No        |

Click on List Documents and the following screen will appear

| lemo                           | Requested B | y Policy Number                                             | Client Code and Name                            | Documer   |
|--------------------------------|-------------|-------------------------------------------------------------|-------------------------------------------------|-----------|
| 7100019                        | chac        | INS1191828231627TRV                                         | ANTZ - Ant'z & Pantz Clothing Co Ltd            | Ins Sched |
| 100019                         | chac        | INS1191828231627TRV                                         | ANTZ - Ant'z & Pantz Clothing Co Ltd            | Ins Sched |
| 120018                         | chac        | INS1196985291822TRV                                         | GOTCHA - Gotcha Private Investigations          | Ins Sched |
|                                |             |                                                             |                                                 |           |
| Updates<br>Sunrise<br>Document | List of     | By default only your own d<br>tick to alter setting and vie | ocuments are displayed<br>w documents requested |           |

## **Online Quoting**

This function allows you to **obtain a quote from multiple insurers** by completing a single set of questions.

The **Online Quoting** function is accessed via the **All Options** tab at the top of the screen or via your **Favourites**:

| vailable Forms  | and Reports |                         |                                           |          |           |
|-----------------|-------------|-------------------------|-------------------------------------------|----------|-----------|
| ype Select Type |             | Category Select Categor | γ ▼ Sub Category Select Sub Cat           | tegory 💌 |           |
| avorites        |             |                         |                                           |          |           |
| уре             | Category    | Sub Category            | Form/Report (Click to Run)                | Image    | Favorites |
|                 |             | Provident Funding       | Portfolio Funding                         |          | No        |
|                 |             | Sunrise                 | Batch Cancelation                         |          | No        |
|                 |             |                         | Batch Close                               |          | No        |
|                 |             |                         | Batch Renewals                            |          | No        |
|                 |             |                         | FROM Sunrise templates                    |          | No        |
|                 |             |                         | Import Download List                      |          | No        |
|                 |             |                         | List Documents dm                         |          | No        |
|                 |             |                         | On-line Quoting                           |          | No        |
|                 |             |                         | Recovery Transaccions                     |          | No        |
|                 |             |                         | Sunrise Placements                        |          | No        |
|                 |             |                         | TO Sunrise templates                      |          | No        |
|                 | Reports     |                         | Brokerage Taken Report                    |          | No        |
|                 |             |                         | Creditor Detail Report                    |          | No        |
|                 |             |                         | Creditor Outstanding with Broking Details |          | No        |
|                 |             |                         | Debtor Outstanding with Broking Details   |          | No        |
|                 |             |                         | Earned Amounts - Life/Non Life            |          | No        |
|                 |             |                         | Income Reports                            |          | No        |
|                 |             |                         | Insurer Detailed Ageing by Insurer Type   |          | No        |
|                 |             |                         | Invoice Summary report                    |          | No        |
|                 |             |                         | Key Reports                               |          | No        |

Click on On-line Quoting and the following screen appears:

| Home                  | Account Selection Change Password         | All Options                                   |                 |
|-----------------------|-------------------------------------------|-----------------------------------------------|-----------------|
| On-line Quoti         | ng                                        |                                               |                 |
| 45                    | 10                                        |                                               |                 |
| <u>Client Code</u>    | PIGOUT                                    | Insert Client Code or loc<br>will default in. | kup and details |
| Trading Name          | Harry Smith t/as Pig Out Cafe             |                                               |                 |
| Address               |                                           | *                                             |                 |
|                       |                                           |                                               |                 |
|                       |                                           |                                               |                 |
| Phone Number          | 02 9999 0000                              |                                               |                 |
| Contact Person        | Mr H Smith                                |                                               |                 |
| Start Quoting 🗲       | Click to Start Quoting                    |                                               |                 |
| Get Quote List        | OR                                        |                                               |                 |
|                       |                                           |                                               |                 |
| Click to get a listin | ng of policies already quoted on that you | would like to convert.                        |                 |

#### Start Quoting

When you click on Start Quoting the following screen will appear

| sunrise         | on-line Quo<br>Ange Als<br>MCLEA | ting 🔶 Home 🤌<br>🍐 | Contact Support<br>Exit On-line<br>Quoting | <b></b> | × |
|-----------------|----------------------------------|--------------------|--------------------------------------------|---------|---|
| On-line Quoting | C.                               |                    |                                            |         |   |
|                 | CE SEARCH QUOTES                 | MY DETAILS         | ADMINISTRATIO                              | N       | M |

**Click** on **type of insurance** required, (in this example Home Insurance) and this will take you into the quote screen.

Please Note: For details on how to navigate within On-line quoting you will need to refer to your Telstra eBusiness manual.

Once you have completed your transaction in On-line quoting the **Sunrise exchange Home** page will appear.

Close the window by **clicking** on the **X** or **Exit On-Line quoting** and you will be returned to the **bais** screen and prompted:

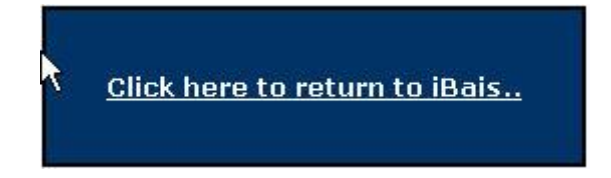

This will verify the transaction

Verifying transaction. Please wait...

Once this is done the following screen will appear

| <u>Client Code</u>                   | PIGOUT                    |                               |            |          |                    |                 |
|--------------------------------------|---------------------------|-------------------------------|------------|----------|--------------------|-----------------|
| rading Name                          | Harry Smith               | √as Pig Out Cafe              |            |          |                    |                 |
| ddress                               |                           | ×.                            |            |          |                    |                 |
| none Number<br>ontact Person         | 02 9999 000<br>Mr H Smith | )                             |            |          |                    |                 |
| <u>tart Quoting</u><br>et Ouote List |                           |                               |            |          |                    |                 |
| Supplier                             | Class/Product             | Client Name                   | Start Date | End Date | Attachment<br>Date | Quote<br>Number |
|                                      | ммінор                    | Harry Smith t/as Pig Out Cafe | 20/11/07   | 20/11/08 | 20/11/07           | 307             |
| LLTANZ                               | MMIHOP                    |                               |            | 1 N N    | S 35               |                 |
|                                      | MMIHOP                    |                               |            |          |                    |                 |
| ALLIANZ                              | ммінор                    |                               |            |          |                    |                 |

Click to start the transaction in bais.

The following screen will appear. You have three options to convert the policy.

| On-line Quoting           | Previous                                                                      |
|---------------------------|-------------------------------------------------------------------------------|
| Supplier                  | ALLIANZ                                                                       |
| Product                   | ММІНОР                                                                        |
| Client Name               | Harry Smith t/as Pig<br>Out Cafe                                              |
| Start Date                | 20/11/07                                                                      |
| End Date                  | 20/11/0 You can enter Memo Number and this will RENEW an existing policy.     |
| Quote Reference           | 307                                                                           |
| Attachment Date           | 20/11/07                                                                      |
| Memo Number               | Convert to a Quote or Convert to a New Policy                                 |
| Convert to a Quote        | <u>Convert to a New Policy</u> (These options may take some time to process.) |
| Memo Number Search        | Search allows you to locate the Memo Number.                                  |
| Insured Name              |                                                                               |
| Policy No.                |                                                                               |
| Risk Description          |                                                                               |
| Туре                      | Current                                                                       |
| 0.007.008                 |                                                                               |
| <u>Memo number search</u> |                                                                               |

**Entering a Memo Number** will process the quote as a **Renewal**. This will take you back to the **Policy Transaction** screen. Refer to Processing earlier in this chapter for details on how to process from this screen.

**Clicking on Convert to a Quote** will take you into the **Client Quotation** screen. Refer to Processing earlier in this chapter for details on how to process from this screen.

**Clicking on Convert to a New Policy** will take you into the **New Policy** screen. Refer to Processing earlier in this chapter for details on how to process from this screen.

#### Get Quote List

When you **Click** on **Get Quote List** the following screen will appear it will list all quotes that have been converted for all users.

| Client Code       Image: Client Code         Trading Name       Address         Address       Image: Client Code         Phone Number Contact Person       Image: Client Code         Start Quoting       Image: Client Code         Get Quote List       Image: Client Name         Supplier       Class/Product       Client Name         F19       F19HH       PIGOUT       20/11/07       20/11/07       311         E19       F19HH       CRICKET SUPPLIES P/L       07/12/07       07/12/07       07/12/07       339         au       AUHH       Harry Smith t/as Pig Out Cafe       11/12/07       11/12/07       316 | On-line Quotir        | ig            |                               |            |          |                    |                 |
|----------------------------------------------------------------------------------------------------|-----------------------|---------------|-------------------------------|------------|----------|--------------------|-----------------|
| Start Quoting         Get Quote List       Start Date       End Date       Attachment Date       Quote         Supplier       Class/Product       Client Name       Start Date       End Date       Quote         EIG       EIGHH       PIGOUT       20/11/07       20/11/07       311         EIG       EIGHH       CRICKET SUPPLIES P/L       07/12/07       07/12/07       339         au       AUHH       Harry Smith t/as Pig Out Cafe       11/12/07       11/12/07       346                                                                                                    | <u>Client Code</u>    |               | 7                             |            |          |                    |                 |
| Address                                                                                                    | Trading Name          |               |                               |            |          |                    |                 |
| Address                                                                                                    |                       |               |                               |            |          |                    |                 |
| Start Quoting         Set Quote List       Class/Product       Client Name       Start Date       End Date       Attachment<br>Date       Quote<br>Number         Supplier       Class/Product       Client Name       Start Date       End Date       Attachment<br>Date       Quote<br>Number         EIG       EIGHH       PIGOUT       20/11/07       20/11/08       20/11/07       311         EIG       EIGHH       CRICKET SUPPLIES P/L       07/12/07       07/12/08       07/12/07       339         au       AUHH       Harry Smith t/as Pig Out Cafe       11/12/07       11/12/08       11/12/07       346       | Address               |               | ×                             |            |          |                    |                 |
| Contact Person         Start Quoting         Get Quote List         Supplier       Class/Product       Client Name       Start Date       End Date       Attachment       Quote         EIG       EIGHH       PIGOUT       20/11/07       20/11/08       20/11/07       311         EIG       EIGHH       CRICKET SUPPLIES P/L       07/12/07       07/12/08       07/12/07       339         au       AUHH       Harry Smith t/as Pig Out Cafe       11/12/07       11/12/08       11/12/07       346                                                                                                    | Phone Number          |               |                               |            |          |                    |                 |
| Start Quoting         Get Quote List         Supplier       Class/Product       Client Name       Start Date       End Date       Attachment Date       Quote Number         EIG       EIGHH       PIGOUT       20/11/07       20/11/08       20/11/07       311         EIG       EIGHH       CRICKET SUPPLIES P/L       07/12/07       07/12/08       07/12/07       339         au       AUHH       Harry Smith t/as Pig Out Cafe       11/12/07       11/12/08       11/12/07       346                                                                                                    | Contact Person        |               |                               |            |          |                    |                 |
| Get Quote List         Supplier       Class/Product       Client Name       Start Date       End Date       Attachment Date       Quote Number         EIG       EIGHH       PIGOUT       20/11/07       20/11/08       20/11/07       311         EIG       EIGHH       CRICKET SUPPLIES P/L       07/12/07       07/12/08       07/12/07       339         au       AUHH       Harry Smith t/as Pig Out Cafe       11/12/07       11/12/08       11/12/07       346                                                                                                    | Start Quoting         |               |                               |            |          |                    |                 |
| Supplier     Class/Product     Client Name     Start Date     End Date     Attachment Date     Quote Number       EIG     EIGHH     PIGOUT     20/11/07     20/11/07     20/11/07     311       EIG     EIGHH     CRICKET SUPPLIES P/L     07/12/07     07/12/08     07/12/07     339       au     AUHH     Harry Smith t/as Pig Out Cafe     11/12/07     11/12/08     11/12/07     346                                                                                                    | <u>Get Quote List</u> |               |                               |            |          |                    | R               |
| EIG         EIGHH         PIGOUT         20/11/07         20/11/08         20/11/07         311           EIG         EIGHH         CRICKET SUPPLIES P/L         07/12/07         07/12/08         07/12/07         339           au         AUHH         Harry Smith t/as Pig Out Cafe         11/12/07         11/12/07         346                                                                                                    | Supplier              | Class/Product | Client Name                   | Start Date | End Date | Attachment<br>Date | Quote<br>Number |
| EIG         EIGHH         CRICKET SUPPLIES P/L         07/12/07         07/12/07         339           au         AUHH         Harry Smith t/as Pig Out Cafe         11/12/07         11/12/08         11/12/07         346                                                                                                    | EIG                   | EIGHH         | PIGOUT                        | 20/11/07   | 20/11/08 | 20/11/07           | 311             |
| au AUHH Harry Smith t/as Pig Out Cafe 11/12/07 11/12/08 11/12/07 346                                                                                                    | EIG 🕇                 | EIGHH         | CRICKET SUPPLIES P/L          | 07/12/07   | 07/12/08 | 07/12/07           | 339             |
|                                                                                                    | au                    | AUHH          | Harry Smith t/as Pig Out Cafe | 11/12/07   | 11/12/08 | 11/12/07           | 346             |
|                                                                                                    |                       |               |                               |            |          |                    |                 |

#### Click to convert the quote.

This will invoke the same steps as Start Quoting where you can chose to Process as a Renewal, or Covert to a Quote or New Policy.

### **Sunrise Placements**

This function allows you to obtain a quote on selected classes on line to the insurers via Telstra eBusiness. The policies created as a result of these quotes will be **MANUAL** policies and no further electronic transactions are enabled.

The **Sunrise Placement** function is accessed via the **All Options** tab at the top of the screen or via your **Favourites**.

| vailable Form   | ns and Reports |                          |                                           |           | -         |
|-----------------|----------------|--------------------------|-------------------------------------------|-----------|-----------|
| ype Select Typ  | je 🔽           | Category Select Category | Sub Category Select Sub Ca                | ategory 💌 |           |
| <u>ivorites</u> |                |                          |                                           |           |           |
| уре             | Category       | Sub Category             | Form/Report (Click to Run)                | Image     | Favorites |
|                 |                | Premium Funding          | Portfolio Funding                         |           | No        |
|                 |                | Sunrise                  | Batch Cancelation                         |           | No        |
|                 |                |                          | Batch Close                               |           | No        |
|                 |                |                          | Batch Renewals                            |           | No        |
|                 |                |                          | FROM Sunrise templates                    |           | No        |
|                 |                | Import Download List     |                                           |           | No        |
|                 |                |                          | List Documents dhy                        |           | No        |
|                 |                |                          |                                           | No        |           |
|                 |                |                          | Recovery Transactions                     |           | No        |
|                 |                |                          | Sunrise Placements                        |           | No        |
|                 |                |                          | TO Sunrise templates                      |           | No        |
|                 | Reports        |                          | Brokerage Taken Report                    |           | No        |
|                 |                |                          | Creditor Detail Report                    |           | No        |
|                 |                |                          | Creditor Outstanding with Broking Details |           | No        |
|                 |                |                          | Debtor Outstanding with Broking Details   |           | No        |
|                 |                |                          | Earned Amounts - Life/Non Life            |           | No        |
|                 |                |                          | Income Reports                            |           | No        |
|                 |                |                          | Insurer Detailed Ageing by Insurer Type   |           | No        |
|                 |                |                          | Invoice Summary report                    |           | No        |
|                 |                |                          | Key Reports                               |           | No        |

Click on Sunrise Placements and the following screen will appear:

|                        | Incourt                                                        | Insert Client<br>Code or lookup |
|------------------------|----------------------------------------------------------------|---------------------------------|
| Trading Name           | Harry Smith t/as Pig Out Cafe                                  | and details will default in     |
| Address                |                                                                |                                 |
| Phone Number           | 02 9999 0000                                                   |                                 |
| Contact Person         | Mr H Smith                                                     |                                 |
| Invoke Sunrise Place   | Click to Invoke Sunrise Placements                             |                                 |
|                        | OR                                                             |                                 |
| Click to get a listing | of policies already quoted on that you would like to retrieve. | ]                               |

#### **Invoke Sunrise Placements**

When you **Click** on Invoke **Sunrise Placements** the following screen will appear:

| Mclea Mclea    | SUI<br>Tasks Creat | e New Reports                  | ement           | S                          | sunris              | e <b>Te</b>         | <b>Istra</b><br>eBusiness<br>Logout |
|----------------|--------------------|--------------------------------|-----------------|----------------------------|---------------------|---------------------|-------------------------------------|
| My Tasks       | My Tasks / C       | iverdue 🕕                      |                 |                            |                     |                     |                                     |
| > Overdue [3]  | From               | Insured                        | Product         | Message type               | Received date       | Inception date      | Due date                            |
| > Received [0] | TEBS / CraigL      | NEVER SAY NEVER PTY LTD        | PIT             | Terms                      | 08/10/2007 12:52 PM | 12/10/2007          | 05/10/2007                          |
| > Drafts [2]   | TEBS / CraigL      | Aust Capital Territory Pty Ltd | PIT             | Terms                      | 08/10/2007 12:48 PM | 01/10/2007          | 24/09/2007                          |
|                | TEBS / CraigL      | JACK ROBBINS                   | PIT             | Terms                      | 08/10/2007 12:43 PM | 05/10/2007          | 28/09/2007                          |
| Insurer Tasks  |                    |                                |                 |                            |                     |                     |                                     |
| > Overdue [0]  | My Tasks / R       | eceived                        |                 |                            |                     |                     |                                     |
| > Pending [2]  | From               | Insured                        | Product         | Message type               | Received date       | Inception date      | Due date                            |
|                | My Tasks / D       | rafts 👔                        |                 |                            |                     |                     |                                     |
|                | From               | Insured                        | Product         | Message type               | Received date       | Inception date      | Due date                            |
|                | BAIS /<br>McleaM   | <u>Mr Pig Out</u>              | PIT             | Quote Request              |                     | 18/11/0007          | 15/11/2007                          |
|                | BAIS /<br>McleaM   | NEVER SAY NEVER PTY LTD        | PIT             | Cover Request              |                     | 12/10/2007          | 05/10/2007                          |
|                | BAIS               |                                | Copyright © 200 | 7, Telstra eBusiness Servi | ces Pty Ltd         | Version: 1.2.0-SNAF | SHOT Build No: 2                    |

This will allow you to proceed with obtaining a quote.

## Please Note: For details on how to obtain a quote using Sunrise Placements you will need to refer to your Telstra eBusiness manual.

Once you have completed your transaction in Sunrise Placement. The transaction will suspend and details will be sent to the insurer so they can rate the transaction. When you receive notification from the insurer you can retrieve the transaction and resume the processing.

Click Logout and you will be returned to bais.

#### **Get Sunrise Placements**

When you click on **Get Sunrise Placements** the following screen will appear it will list all quotes that have been bound for all users.

| Sunrise Placements      |                 |          |                               |            |          |                    |                 |
|-------------------------|-----------------|----------|-------------------------------|------------|----------|--------------------|-----------------|
| <u>Client Code</u>      | PIGOUT          |          |                               |            |          |                    |                 |
| Trading Name            | Harry Smith t/a | as Pig O | ut Cafe                       |            |          |                    |                 |
| Address                 | ddress          |          |                               |            |          |                    |                 |
| Phone Number            | 02 9999 0000    |          |                               |            |          |                    |                 |
| Contact Person          | Mr H Smith      |          |                               |            |          |                    |                 |
| Invoke Sunrise Placemer | nts             |          |                               |            |          |                    |                 |
| Get Sunrise Placements  |                 |          |                               |            |          |                    |                 |
| Supplier Cla            | ss/Product      | Туре     | Client Name                   | Start Date | End Date | Attachment<br>Date | Quote<br>Number |
| TEBS SPI                | PI              | Bound    | Harry Smith t/as Pig Out Cafe | 08/10/97   | 08/10/08 | 08/10/07           | SP-165          |
| TEBS SPI                | PI              | Bound    | Harry Smith t∕as Pig Out Cafe | 15/10/07   | 15/10/08 | 15/10/07           | SP-164          |

Select the transaction and then **Click** to convert the transaction.

Important Note: Once you select to action a transaction from this list it drops off the list and CAN NOT be retrieved. You should complete the transaction or suspend to complete at a later date.

The following screen will appear.

| Sunrise Placement                           |                                                    | Previou               | IS     | You can enter a                                |
|---------------------------------------------|----------------------------------------------------|-----------------------|--------|------------------------------------------------|
| Supplier                                    | TEBS                                               |                       |        | Memo Number and                                |
| Product                                     | SPIPI                                              |                       |        | this will RENEW an                             |
| Client Name                                 | Harry Smith t/as Pig<br>Out Cafe                   |                       |        | existing policy.<br>Please Note:               |
| Start Date                                  | 15/10/07                                           |                       |        | This will invoke a                             |
| End Date                                    | 15/10/08                                           |                       |        | "Process as                                    |
| Quote Reference                             | SP-164                                             |                       |        | Renewal function"                              |
| Attachment Date                             | 15/10/07                                           |                       |        |                                                |
| Memo Number                                 |                                                    |                       |        |                                                |
| Convert to a Quote                          | Convert to a New Policy (These options may take so | ome time to process.) | C      | onvert to a Quote or<br>onvert to a New Policy |
| Memo Number Search                          |                                                    |                       |        |                                                |
| Insured Name<br>Invoice Number<br>Policy No |                                                    | Search allows you t   | o loca | te the Memo Number.                            |
| Risk Description                            |                                                    |                       |        |                                                |
| туре                                        | Current -                                          |                       |        |                                                |
|                                             |                                                    |                       |        |                                                |
| <u>Memo number search</u>                   |                                                    |                       |        |                                                |

You have **three** options to convert the transaction.

**Entering a Memo Number** - this will process the quote as a Renewal. This will take you back to the Policy Transaction screen. Refer to Processing in Chapter 2 for details on how to process from this screen.

**Click on Convert to a Quote** - this will take you into the Client Quotation screen. Refer to Processing in Chapter 2 for details on how to process from this screen.

**Click on Convert to a New Policy** - this will take you into the New Policy screen. Refer to Processing in Chapter 2 for details on how to process from this screen.